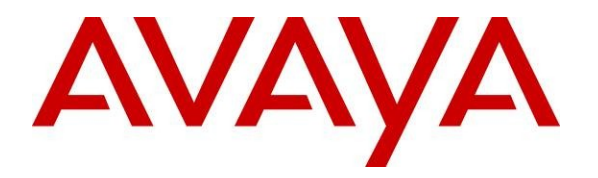

Avaya Solution & Interoperability Test Lab

## Application Notes for InteractCRM ProConnect with Avaya Aura® Communication Manager 6.0 and Avaya Aura® Application Enablement Services 5.2.2 – Issue 1.0

#### Abstract

These Application Notes describe the configuration steps required for InteractCRM ProConnect to interoperate with Avaya Aura® Communication Manager and Avaya Aura® Application Enablement Services. ProConnect is an automated progressive dialing solution that allows agents to preview the customer's information while the dialer calls the customer. ProConnect integrates with Application Enablement Services using the Java Telephony Application Programming Interface (JTAPI).

Information in these Application Notes has been obtained through DevConnect compliance testing and additional technical discussions. Testing was conducted via the DevConnect Program at the Avaya Solution and Interoperability Test Lab.

## 1. Introduction

These Application Notes describe the configuration steps required for InteractCRM ProConnect to interoperate with Avaya Aura® Communication Manager and Avaya Aura® Application Enablement Services. InteractCRM ProConnect is an automated progressive dialing solution that allows agents to preview the customer's information while the dialer calls the customer. ProConnect communicates with Application Enablement Services using the Java Telephony Application Programming Interface (JTAPI) to monitor the agents' telephone extensions. Call classifications were done manually by the agents.

## 1.1. Interoperability Compliance Testing

The interoperability compliance test included feature and serviceability testing.

The feature testing focused on verifying InteractCRM ProConnect for the following:

- Agent login and logout to ProConnect. Note that ProConnect only controls the agents' phone extensions and does not use the Avaya ACD features.
- Placing outgoing calls automatically after preview timer expires.
- Placing outgoing calls manually before preview timer expires.
- Performing telephony functions such as hold, un-hold, hang up of calls.
- Handling of telephony events such as customer answers, hang up, agent performing hold, un-hold, blind transfer and attended transfer using the phone.

The serviceability testing focused on verifying the ability of InteractCRM ProConnect to recover from adverse conditions, such as disconnecting the Ethernet cables on the ProConnect client PC, ProConnect server and Application Enablement Services server, and rebooting the Communication Manager and ProConnect server.

#### 1.2. Support

Technical support on InteractCRM ProConnect can be obtained through the following:

- Phone: +91-22-40553055
- Email: <u>tcsupport@interactcrm.com</u>

## 2. Reference Configuration

**Figure 1** illustrates a sample configuration consisting of an Avaya S8800 Server running Avaya Aura® Communication Manager, an Avaya G650 Media Gateway, an Avaya Aura® Applicable Enablement Services server and Avaya 9640 IP Telephones. InteractCRM ProConnect server application is installed on a Windows 2003 Server together with Microsoft SQL Server 2005 for database support. InteractCRM ProConnect server communicates with the TSAPI Service on Applicable Enablement Services using JTAPI. The agent PCs are running the ProConnect client application hosted on the ProConnect server using the Microsoft Internet Explorer. The Avaya C364T-PWR Converged Stackable Switch provides Ethernet connectivity to the servers and IP telephones.

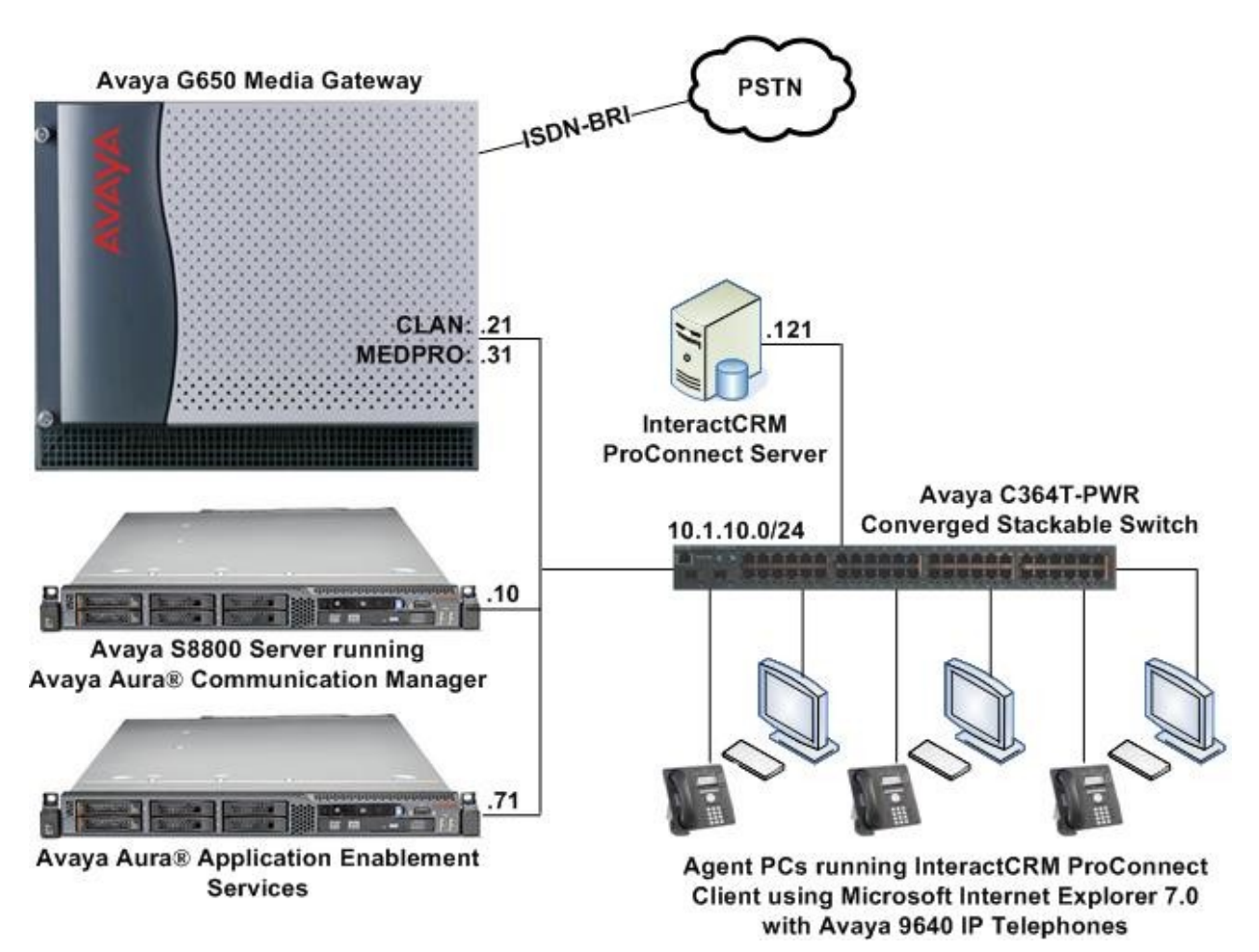

Figure 1: Test Configuration

## 3. Equipment and Software Validated

The following equipment and software were used for the sample configuration provided:

| Equipment/Software                           | Version                            |
|----------------------------------------------|------------------------------------|
| Avaya S8800 Server                           | Avaya Aura® Communication Manager  |
|                                              | 6.0                                |
|                                              | (Service Pack 00.0.345.0-18567)    |
| Avaya G650 Media Gateway                     | -                                  |
| TN2312BP IP Server Interface                 | HW07, FW049                        |
| TN799DP C-LAN Interface                      | HW01, FW034                        |
| TN2302AP IP Media Processor                  | HW20, FW120                        |
| TN2185B BRI Trunk                            | 000004                             |
| Avaya Aura® Application Enablement Services  | 5.2.2                              |
|                                              | (r5-2-2-105-0)                     |
|                                              | Patch 3                            |
| Avaya C364T-PWR Converged Stackable Switch   | 4.5.18                             |
| Avaya 9640 IP Telephones                     | 3.1.1 (H.323)                      |
| InteractCRM ProConnect server on             | 1.4.4                              |
| Dell PowerEdge 1950                          | Microsoft Windows Server 2003, SP2 |
|                                              |                                    |
| Additional software components:              |                                    |
| Avaya JTAPI Client                           | 4.2.1 Build 338                    |
| Microsoft SQL Server                         | Microsoft SQL Server 2005, SP3     |
| • Sun Java SE Development Kit (JDK)          | Version 6 Update 22                |
| Apache Tomcat                                | 5.5.17                             |
| Agent PCs running                            | Microsoft Windows XP Professional, |
| InteractCRM ProConnect client (browser-based | SP3                                |
| thin client)                                 | Microsoft Internet Explorer 7.0    |
| , ,                                          | 1                                  |

# 4. Configure Avaya Aura® Communication Manager

This section provides the procedures for configuring Computer Telephony Integration (CTI) links on Communication Manager. All the configuration changes in Communication Manager are performed through the System Access Terminal (SAT) interface. The highlights in the following screens indicate the values used during the compliance test.

## 4.1. Configure AES and CTI Links

Applicable Enablement Services forwards CTI requests, responses, and events between InteractCRM ProConnect server and Communication Manager. Applicable Enablement Services communicates with Communication Manager over an AES link. Within the AES link, CTI links may be configured to provide CTI services to CTI applications such as InteractCRM ProConnect. The following steps demonstrate the configuration of the Communication Manager side of the AES and CTI links. See **Section 5** for the details of configuring the Applicable Enablement Services side of the AES and CTI links.

| JC; Reviewed:  | Solution & Interoperability Test Lab Application Notes | 4 of 26        |
|----------------|--------------------------------------------------------|----------------|
| SPOC 1/27/2011 | ©2011 Avaya Inc. All Rights Reserved.                  | ProConnect-AES |

| Step | Description         |                          |                                |                  |              |             |                |               |
|------|---------------------|--------------------------|--------------------------------|------------------|--------------|-------------|----------------|---------------|
| 1.   | Enter the dis       | splay syste              | m-parameter                    | s custom         | er-option    | s comman    | d. On Page     | 3, verify     |
|      | that Compu          | ter Teleph               | ony Adjunct                    | Links is a       | set to y. If | not, conta  | ct an author   | rized Avaya   |
|      | account repr        | esentative               | to obtain the li               | icense.          | •            | -           |                | 2             |
|      |                     |                          |                                |                  |              |             |                |               |
|      | display sys         | tem-parame               | eters custome:                 | r-option:        | 3            |             | Page           | 3 of 11       |
|      |                     | -                        | 03                             | PTIONAL 1        | FEATURES     |             | -              |               |
|      | Abbrevi             | ated Dial:               | ing Enhanced                   | List? n          |              | Audible N   | Vessare Wa     | ting? n       |
|      | Acc                 | ess Secur:               | ity Gateway (A                 | ASG)? n          |              | Autho       | prization (    | Codes? v      |
|      | Ana                 | log Trunk                | Incoming Call                  | l ID? n          |              |             | CAS BI         | ranch? n      |
|      | A/D Grp/Sy          | s List Dia               | aling Start a                  | t 01? n          |              |             | CAS            | Main? n       |
|      | Answer Supe         | rvision b                | y Call Classi                  | fier? n          |              | Cha         | ange COR by    | / FAC? n      |
|      |                     |                          |                                | ARS? y           | Computer     | Telephony   | y Adjunct 1    | Links? y      |
|      |                     | ARS,                     | AAR Partitio                   | ning? y          | Cvg Of       | Calls Redi  | irected Off    | f-net? n      |
|      | A                   | RS/AAR Dia               | aling without<br>Sama Camabili | FAC? y           |              | DCC         | DCS (Ba        | asic)? n      |
|      | A                   | SAL LINK (<br>SAT Link 1 | Die Capabili<br>Plus Capabili  | ties? n          |              | DCS         | with Rerou     | ting? n       |
|      | Asvn                | c. Transfe               | er Mode (ATM)                  | PNC? n           |              | DCD         | WICH RELO      | icing. n      |
|      | Async. Tr           | ansfer Mod               | de (ATM) Trun                  | king? n          | Digita       | l Loss Pla  | an Modifica    | ation? n      |
|      | _                   | ATM WA                   | N Spare Proces                 | ssor? n          | -            |             | DSI            | L MSP? y      |
|      |                     |                          | i                              | ATMS? n          |              | DS1 Ecł     | no Cancella    | ation? y      |
|      |                     | Att                      | cendant Vecto                  | ring? n          |              |             |                |               |
|      |                     |                          |                                |                  |              | _           |                |               |
| 2.   | Enter the ad        | d cti-link               | <b>m</b> command, v            | where <b>m</b> 1 | s a numbe    | er between  | 1 and 64, 11   | nclusive.     |
|      | Enter a valid       | l Extensio               | n under the pro                | ovisioned        | dial plan    | in Commu    | nication Ma    | anager, set   |
|      | the <b>Type</b> fie | ld to ADJ-               | IP, and assign                 | a descrip        | tive Nam     | e to the CT | ΓI link.       |               |
|      | • •                 |                          | , C                            | 1                |              |             |                |               |
|      | add cti-lin         | k 1                      |                                |                  |              |             | Page 1         | of 3          |
|      |                     |                          |                                | CTI LI           | INK          |             |                |               |
|      | CTI Link:           | 1                        |                                |                  |              |             |                |               |
|      | Extension:          | 10091                    |                                |                  |              |             |                |               |
|      | Type:               | ADJ-IP                   |                                |                  |              |             | (              | NOD • 1       |
|      | Name ·              | TSAPT Ser                | vices                          |                  |              |             | (              | JOR. I        |
|      | ivanie.             | 101111 001               | 1000                           |                  |              |             |                |               |
| 2    | Entor the ab        | ango in co               | muines commo                   | nd On D          | aga 1 aar    | figure the  | Somuioo Tu     | na field to   |
| 3.   | Enter the ch        | ange ip-se               |                                |                  | age 1, cor   | inguie me   | Service Ty     |               |
|      | AESVCS ar           | nd the Ena               | bled field to y.               | During           | the compl    | lance test, | the Local I    | Node field is |
|      | set to the pro      | ocessor Eth              | ernet interface                | e procr w        | hich is IP   | address of  | the S8800      | Server as     |
|      | shown in <b>Fi</b>  | gure 1. The              | e default port 8               | 8765 was         | utilized for | or the Loca | al Port field  | 1.            |
|      |                     |                          | 1                              |                  |              |             |                |               |
|      | change ip-s         | ervices                  |                                |                  |              |             | Page           | 1 of 3        |
|      |                     |                          |                                |                  |              |             |                |               |
|      | Comisso             | Enclaired                | I o == ]                       | IP SER           | /ICES        | Domoto      | Domete         |               |
|      | Type                | perdeura                 | Node                           | LOCO             | i⊥<br>-      | Node        | Remote<br>Port |               |
|      | AESVCS              | v                        | procr                          | 876              | 5            | noue        | FULC           |               |
|      |                     | 4                        | <u> </u>                       |                  |              |             |                |               |

| Step | Description                                                                                                    |                                   |                                      |                   |            |         |   |  |  |
|------|----------------------------------------------------------------------------------------------------|-----------------------------------|--------------------------------------|-------------------|------------|---------|---|--|--|
|      | On Page 3, enter the hostname of the Applicable Enablement Services server for the <b>AE</b><br><b>Services Server</b> field. The server name may be obtained by logging in to the Applicable<br>Enablement Services server using Secure Shell (SSH), and running the <b>uname -a</b><br>command. Enter an alpha-numeric password for the <b>Password</b> field and set the <b>Enabled</b><br>field to <b>y</b> . The same password will be configured on the Applicable Enablement Services<br>server in <b>Section 5.3 Step 2</b> . |                                   |                                      |                   |            |         |   |  |  |
|      | change ip-ser                                                                                                    | vices                             |                                      |                   | Page       | 3 of    | 3 |  |  |
|      |                                                                                                    | i                                 | AE Services Administ                 | cration           |            |         |   |  |  |
|      | Server ID                                                                                                    | AE Services<br>Server             | Password                             | Enabled           | Status     |         |   |  |  |
|      | 1:                                                                                                    | aes1                              | ******                               | к У               |            |         |   |  |  |
|      | 2:                                                                                                    |                                   |                                      |                   |            |         |   |  |  |
|      | 5.                                                                                                    |                                   |                                      |                   |            |         |   |  |  |
| 4.   | Enter the <b>save</b> the configuration                                                                                                    | translation com<br>on of Communic | mand to save the chan ation Manager. | ages to the syste | em. This c | omplete | S |  |  |

#### 4.2. Configure Universal Call ID

Configure Communication Manager to create a Universal Call ID (UCID) for each call and to send the UCID to InteractCRM ProConnect through Application Enablement Services.

|    | Description                                                                                                    |  |  |  |  |
|----|----------------------------------------------------------------------------------------------------|--|--|--|--|
| 1. | Enter the change system-parameters features command. On Page 5, set Create                                                                                                    |  |  |  |  |
|    | Universal Call ID (UCID) to y and configure a value for UCID Network Node ID,                                                                                                    |  |  |  |  |
|    | which is set to 1 in this testing.                                                                                                    |  |  |  |  |
|    | 5                                                                                                    |  |  |  |  |
|    | change system-parameters features Page 5 of 19                                                                                                    |  |  |  |  |
|    | FEATURE-RELATED SYSTEM PARAMETERS                                                                                                    |  |  |  |  |
|    | SYSTEM PRINTER PARAMETERS                                                                                                    |  |  |  |  |
|    | Endpoint: Lines Per Page: 60                                                                                                    |  |  |  |  |
|    |                                                                                                    |  |  |  |  |
|    | SYSTEM-WIDE PARAMETERS                                                                                                    |  |  |  |  |
|    | Switch Name:<br>Emergency Extension Forwarding (min): 10                                                                                                    |  |  |  |  |
|    | Enable Inter-Gateway Alternate Routing? n                                                                                                    |  |  |  |  |
|    | Enable Dial Plan Transparency in Survivable Mode? n                                                                                                    |  |  |  |  |
|    | COR to Use for DPT: station                                                                                                    |  |  |  |  |
|    | MALICIOUS CALL TRACE PARAMETERS                                                                                                    |  |  |  |  |
|    | Apply MCT Warning Tone? n MCT Voice Recorder Trunk Group:                                                                                                    |  |  |  |  |
|    |                                                                                                    |  |  |  |  |
|    | SEND ALL CALLS OPTIONS                                                                                                    |  |  |  |  |
|    | Send All Calls Applies to: station Auto Inspect on Send All Calls? n                                                                                                    |  |  |  |  |
|    | Preserve previous AUX Work button states after deactivation? n                                                                                                    |  |  |  |  |
|    | Preserve previous AUX Work button states after deactivation? n<br>UNIVERSAL CALL ID                                                                                                    |  |  |  |  |
|    | Preserve previous AUX Work button states after deactivation? n<br>UNIVERSAL CALL ID<br>Create Universal Call ID (UCID)? <mark>y</mark> UCID Network Node ID: 1                                                                                                    |  |  |  |  |
|    | Preserve previous AUX Work button states after deactivation? n<br>UNIVERSAL CALL ID<br>Create Universal Call ID (UCID)? Y UCID Network Node ID: 1<br>Copy UCID for Station Conference/Transfer? y                                                                                                    |  |  |  |  |
|    | Preserve previous AUX Work button states after deactivation? n<br>UNIVERSAL CALL ID<br>Create Universal Call ID (UCID)? Y UCID Network Node ID: 1<br>Copy UCID for Station Conference/Transfer? y                                                                                                    |  |  |  |  |
|    | Preserve previous AUX Work button states after deactivation? n<br>UNIVERSAL CALL ID<br>Create Universal Call ID (UCID)? Y UCID Network Node ID: 1<br>Copy UCID for Station Conference/Transfer? y<br>On Page 12, set Send UCID to ASAI to y.                                                                                                    |  |  |  |  |
|    | Preserve previous AUX Work button states after deactivation? n UNIVERSAL CALL ID Create Universal Call ID (UCID)? Y UCID Network Node ID: 1 Copy UCID for Station Conference/Transfer? y On Page 12, set Send UCID to ASAI to y. change system-parameters features Page 13 of 19                                                                                                    |  |  |  |  |
|    | Preserve previous AUX Work button states after deactivation? n UNIVERSAL CALL ID Create Universal Call ID (UCID)? V UCID Network Node ID: 1 Copy UCID for Station Conference/Transfer? y On Page 12, set Send UCID to ASAI to y. change system-parameters features FEATURE-RELATED SYSTEM PARAMETERS Page 13 of 19 FEATURE-RELATED SYSTEM PARAMETERS                                                                                                    |  |  |  |  |
|    | Preserve previous AUX Work button states after deactivation? n UNIVERSAL CALL ID Create Universal Call ID (UCID)? Y UCID Network Node ID: 1 Copy UCID for Station Conference/Transfer? y On Page 12, set Send UCID to ASAI to y. Change system-parameters features Page 13 of 19 FEATURE-RELATED SYSTEM PARAMETERS CALL CENTER MISCELLANEOUS Callr-info Display Timer (sec): 10                                                                                                    |  |  |  |  |
|    | Preserve previous AUX Work button states after deactivation? n UNIVERSAL CALL ID Create Universal Call ID (UCID)? V UCID Network Node ID: 1 Copy UCID for Station Conference/Transfer? y On Page 12, set Send UCID to ASAI to y. Change system-parameters features Page 13 of 19 FEATURE-RELATED SYSTEM PARAMETERS CALL CENTER MISCELLANEOUS Callr-info Display Timer (sec): 10 Clear Callr-info: next-call                                                                                                    |  |  |  |  |
|    | Preserve previous AUX Work button states after deactivation? n UNIVERSAL CALL ID Create Universal Call ID (UCID)? V UCID Network Node ID: 1 Copy UCID for Station Conference/Transfer? y On Page 12, set Send UCID to ASAI to y. Change system-parameters features FEATURE-RELATED SYSTEM PARAMETERS CALL CENTER MISCELLANEOUS Callr-info Display Timer (sec): 10 Clear Callr-info: next-call Allow Ringer-off with Auto-Answer? n                                                                                                    |  |  |  |  |
|    | Preserve previous AUX Work button states after deactivation? n UNIVERSAL CALL ID Create Universal Call ID (UCID)? Y UCID Network Node ID: 1 Copy UCID for Station Conference/Transfer? y On Page 12, set Send UCID to ASAI to y. Change system-parameters features FEATURE-RELATED SYSTEM PARAMETERS CALL CENTER MISCELLANEOUS Callr-info Display Timer (sec): 10 Clear Callr-info: next-call Allow Ringer-off with Auto-Answer? n                                                                                                    |  |  |  |  |
|    | Preserve previous AUX Work button states after deactivation? n UNIVERSAL CALL ID Create Universal Call ID (UCID)? V UCID Network Node ID: 1 Copy UCID for Station Conference/Transfer? y On Page 12, set Send UCID to ASAI to y. Change system-parameters features FEATURE-RELATED SYSTEM PARAMETERS CALL CENTER MISCELLANEOUS Callr-info Display Timer (sec): 10 Clear Callr-info: next-call Allow Ringer-off with Auto-Answer? n Reporting for PC Non-Predictive Calls? n                                                                                                    |  |  |  |  |
|    | Preserve previous AUX Work button states after deactivation? n UNIVERSAL CALL ID Create Universal Call ID (UCID)? Y UCID Network Node ID: 1 Copy UCID for Station Conference/Transfer? y On Page 12, set Send UCID to ASAI to y. Change system-parameters features Page 13 of 19 FEATURE-RELATED SYSTEM PARAMETERS CALL CENTER MISCELLANEOUS Callr-info Display Timer (sec): 10 Clear Callr-info: next-call Allow Ringer-off with Auto-Answer? n Reporting for PC Non-Predictive Calls? n                                                                                                    |  |  |  |  |
|    | Preserve previous AUX Work button states after deactivation? n UNIVERSAL CALL ID Create Universal Call ID (UCID)? Y UCID Network Node ID: 1 Copy UCID for Station Conference/Transfer? y On Page 12, set Send UCID to ASAI to y. Change system-parameters features Page 13 of 19 FEATURE-RELATED SYSTEM PARAMETERS CALL CENTER MISCELLANEOUS Callr-info Display Timer (sec): 10 Clear Callr-info: next-call Allow Ringer-off with Auto-Answer? n Reporting for PC Non-Predictive Calls? n Interruptible Aux Notification Timer (sec): 3                                                                                                    |  |  |  |  |
|    | Preserve previous AUX Work button states after deactivation? n UNIVERSAL CALL ID Create Universal Call ID (UCID)? UCID Network Node ID: 1 Copy UCID for Station Conference/Transfer? y On Page 12, set Send UCID to ASAI to y. Change system-parameters features FEATURE-RELATED SYSTEM PARAMETERS CALL CENTER MISCELLANEOUS Callr-info Display Timer (sec): 10 Clear Callr-info: next-call Allow Ringer-off with Auto-Answer? n Reporting for PC Non-Predictive Calls? n Interruptible Aux Notification Timer (sec): 3                                                                                                    |  |  |  |  |
|    | Preserve previous AUX Work button states after deactivation? n UNIVERSAL CALL ID Create Universal Call ID (UCID)? UCID Network Node ID: 1 Copy UCID for Station Conference/Transfer? y On Page 12, set Send UCID to ASAI to y. Change system-parameters features FEATURE-RELATED SYSTEM PARAMETERS CALL CENTER MISCELLANEOUS Callr-info Display Timer (sec): 10 Clear Callr-info: next-call Allow Ringer-off with Auto-Answer? n Reporting for PC Non-Predictive Calls? n Interruptible Aux Notification Timer (sec): 3                                                                                                    |  |  |  |  |
|    | Preserve previous AUX Work button states after deactivation? n UNIVERSAL CALL ID Create Universal Call ID (UCID)? UCID Network Node ID: 1 Copy UCID for Station Conference/Transfer? y On Page 12, set Send UCID to ASAI to y. Change system-parameters features FEATURE-RELATED SYSTEM PARAMETERS CALL CENTER MISCELLANEOUS Callr-info Display Timer (sec): 10 Clear Callr-info: next-call Allow Ringer-off with Auto-Answer? n Reporting for PC Non-Predictive Calls? n Interruptible Aux Notification Timer (sec): 3 ASAI Copy ASAL UUL During Conference/Transfer? y                                                                                                    |  |  |  |  |
|    | Dreserve previous AUX Work button states after deactivation? n<br>UNIVERSAL CALL ID<br>Create Universal Call ID (UCID)? V UCID Network Node ID: 1<br>Copy UCID for Station Conference/Transfer? y<br>On Page 12, set Send UCID to ASAI to y.<br>Change system-parameters features Page 13 of 19<br>FEATURE-RELATED SYSTEM PARAMETERS<br>CALL CENTER MISCELLANEOUS<br>Callr-info Display Timer (sec): 10<br>Clear Callr-info: next-call<br>Allow Ringer-off with Auto-Answer? n<br>Reporting for PC Non-Predictive Calls? n<br>Interruptible Aux Notification Timer (sec): 3<br>ASAI<br>Copy ASAI UUI During Conference/Transfer? y<br>Call Classification After Answer Supervision? n                                                                                                    |  |  |  |  |
|    | Preserve previous AUX Work button states after deactivation? n<br>UNIVERSAL CALL ID<br>Create Universal Call ID (UCID)? V UCID Network Node ID: 1<br>Copy UCID for Station Conference/Transfer? y<br>Change system-parameters features<br>FEATURE-RELATED SYSTEM PARAMETERS<br>CALL CENTER MISCELLANEOUS<br>Callr-info Display Timer (sec): 10<br>Clear Callr-info: next-call<br>Allow Ringer-off with Auto-Answer? n<br>Reporting for PC Non-Predictive Calls? n<br>Interruptible Aux Notification Timer (sec): 3<br>ASAI<br>Copy ASAI UUI During Conference/Transfer? y<br>Call Classification After Answer Supervision? n<br>Send UCID to ASAI? V                                                                                                    |  |  |  |  |
|    | Preserve previous AUX Work button states after deactivation? n UNIVERSAL CALL ID Create Universal Call ID (UCID)? V UCID Network Node ID: 1 Copy UCID for Station Conference/Transfer? y On Page 12, set Send UCID to ASAI to y. Page 13 of 19 FEATURE-RELATED SYSTEM PARAMETERS CALL CENTER MISCELLANEOUS Callr-info Display Timer (sec): 10 Clear Callr-info: next-call Allow Ringer-off with Auto-Answer? n Reporting for PC Non-Predictive Calls? n Interruptible Aux Notification Timer (sec): 3 ASAI Copy ASAI UUI During Conference/Transfer? y Call Classification After Answer Supervision? n Send UCID to ASAI? Y For ASAI Send DTMF Tone to Call Originator? Y                                                                                                    |  |  |  |  |
|    | Preserve previous AUX Work button states after deactivation? n<br>UNIVERSAL CALL ID<br>Create Universal Call ID (UCID)? UCID Network Node ID: 1<br>Copy UCID for Station Conference/Transfer? y<br>On Page 12, set Send UCID to ASAI to y.<br>Page 13 of 19<br>FEATURE-RELATED SYSTEM PARAMETERS<br>CALL CENTER MISCELLANEOUS<br>Callr-info Display Timer (sec): 10<br>Clear Callr-info: next-call<br>Allow Ringer-off with Auto-Answer? n<br>Reporting for PC Non-Predictive Calls? n<br>Interruptible Aux Notification Timer (sec): 3<br>ASAI<br>Copy ASAI UUI During Conference/Transfer? y<br>Call Classification After Answer Supervision? n<br>Send UCID to ASAI? Y<br>For ASAI Send DTMF Tone to Call Originator? Y                                                                                                    |  |  |  |  |
| 2. | Preserve previous AUX Work button states after deactivation? n<br>UNIVERSAL CALL ID<br>Create Universal Call ID (UCID)? UCID Network Node ID: 1<br>Copy UCID for Station Conference/Transfer? y<br>On Page 12, set Send UCID to ASAI to y.<br>Change system-parameters features<br>FEATURE-RELATED SYSTEM PARAMETERS<br>CALL CENTER MISCELLANEOUS<br>Callr-info Display Timer (sec): 10<br>Clear Callr-info: next-call<br>Allow Ringer-off with Auto-Answer? n<br>Reporting for PC Non-Predictive Calls? n<br>Interruptible Aux Notification Timer (sec): 3<br>ASAI<br>Copy ASAI UUI During Conference/Transfer? y<br>Call Classification After Answer Supervision? n<br>Send UCID to ASAI? Y<br>For ASAI Send DTMF Tone to Call Originator? Y<br>Enter the save translation command to save the changes to the system. This completes                  |  |  |  |  |
|    | Preserve previous AUX Work button states after deactivation? n UNIVERSAL CALL ID Create Universal Call ID (UCID)? V UCID Network Node ID: 1 Copy UCID for Station Conference/Transfer? y On Page 12, set Send UCID to ASAI to y. Change system-parameters features Page 13 of 19 FEATURE-RELATED SYSTEM PARAMETERS CALL CENTER MISCELLANEOUS Callr-info Display Timer (sec): 10 Clear Callr-info: next-call Allow Ringer-off with Auto-Answer? n Page 12 p                                                                                                    |  |  |  |  |
|    | Preserve previous AUX Work button states after deactivation? n UNIVERSAL CALL ID Create Universal Call ID (UCID)? UCID Network Node ID: 1 Copy UCID for Station Conference/Transfer? y On Page 12, set Send UCID to ASAI to y. Change system-parameters features FEATURE-RELATED SYSTEM PARAMETERS CALL CENTER MISCELLANEOUS Callr-info Display Timer (sec): 10 Clear Callr-info: next-call Allow Ringer-off with Auto-Answer? n Reporting for PC Non-Predictive Calls? n Interruptible Aux Notification Timer (sec): 3                                                                                                    |  |  |  |  |
|    | Preserve previous AUX Work button states after deactivation? n UNIVERSAL CALL ID Create Universal Call ID (UCID)? UCID Network Node ID: 1 Copy UCID for Station Conference/Transfer? y On Page 12, set Send UCID to ASAI to y. Change system-parameters features FEATURE-RELATED SYSTEM PARAMETERS CALL CENTER MISCELLANEOUS Callr-info Display Timer (sec): 10 Clear Callr-info: next-call Allow Ringer-off with Auto-Answer? n Reporting for PC Non-Predictive Calls? n Interruptible Aux Notification Timer (sec): 3 ASAI                                                                                                    |  |  |  |  |
|    | Preserve previous AUX Work button states after deactivation? n UNIVERSAL CALL ID Create Universal Call ID (UCID)? UCID Network Node ID: Copy UCID for Station Conference/Transfer? y On Page 12, set Send UCID to ASAI to y. Change system-parameters features FEATURE-RELATED SYSTEM PARAMETERS CALL CENTER MISCELLANEOUS Callr-info Display Timer (sec): 10 Clear Callr-info: next-call Allow Ringer-off with Auto-Answer? n Reporting for PC Non-Predictive Calls? n Interruptible Aux Notification Timer (sec): 3 ASAI Copy ASAL UUL During Conference/Transfer? y                                                                                                    |  |  |  |  |
|    | Preserve previous AUX Work button states after deactivation? n UNIVERSAL CALL ID Create Universal Call ID (UCID)? V UCID Network Node ID: 1 Copy UCID for Station Conference/Transfer? y On Page 12, set Send UCID to ASAI to y. Change system-parameters features Page 13 of 19 FEATURE-RELATED SYSTEM PARAMETERS CALL CENTER MISCELLANEOUS Callr-info Display Timer (sec): 10 Clear Callr-info: next-call Allow Ringer-off with Auto-Answer? n Reporting for PC Non-Predictive Calls? n Interruptible Aux Notification Timer (sec): 3 ASAI Copy ASAI UUI During Conference/Transfer? y Call Classification After Answer Supervision? n                                                                                                    |  |  |  |  |
|    | Preserve previous AUX Work button states after deactivation? n<br>UNIVERSAL CALL ID<br>Create Universal Call ID (UCID)? V UCID Network Node ID: 1<br>Copy UCID for Station Conference/Transfer? y<br>Change system-parameters features<br>FEATURE-RELATED SYSTEM PARAMETERS<br>CALL CENTER MISCELLANEOUS<br>Callr-info Display Timer (sec): 10<br>Clear Callr-info: next-call<br>Allow Ringer-off with Auto-Answer? n<br>Reporting for PC Non-Predictive Calls? n<br>Interruptible Aux Notification Timer (sec): 3<br>ASAI<br>Copy ASAI UUI During Conference/Transfer? y<br>Call Classification After Answer Supervision? n<br>Send UCID to ASAI? V                                                                                                    |  |  |  |  |
|    | Preserve previous AUX Work button states after deactivation? n UNIVERSAL CALL ID Create Universal Call ID (UCID)? V UCID Network Node ID: 1 Copy UCID for Station Conference/Transfer? y On Page 12, set Send UCID to ASAI to y. Page 13 of 19 FEATURE-RELATED SYSTEM PARAMETERS CALL CENTER MISCELLANEOUS Callr-info Display Timer (sec): 10 Clear Callr-info: next-call Allow Ringer-off with Auto-Answer? n Reporting for PC Non-Predictive Calls? n Interruptible Aux Notification Timer (sec): 3 ASAI Copy ASAI UUI During Conference/Transfer? y Call Classification After Answer Supervision? n Send UCID to ASAI? Y For ASAI Send DTMF Tone to Call Originator? Y                                                                                                    |  |  |  |  |
|    | Preserve previous AUX Work button states after deactivation? n<br>UNIVERSAL CALL ID<br>Create Universal Call ID (UCID)? U UCID Network Node ID: 1<br>Copy UCID for Station Conference/Transfer? y<br>On Page 12, set Send UCID to ASAI to y.<br>Page 13 of 19<br>FEATURE-RELATED SYSTEM PARAMETERS<br>CALL CENTER MISCELLANEOUS<br>Callr-info Display Timer (sec): 10<br>Clear Callr-info: next-call<br>Allow Ringer-off with Auto-Answer? n<br>Reporting for PC Non-Predictive Calls? n<br>Interruptible Aux Notification Timer (sec): 3<br>ASAI<br>Copy ASAI UUI During Conference/Transfer? y<br>Call Classification After Answer Supervision? n<br>Send UCID to ASAI? Y<br>For ASAI Send DTMF Tone to Call Originator? Y                                                                                                    |  |  |  |  |
| 2. | Preserve previous AUX Work button states after deactivation? n<br>UNIVERSAL CALL ID<br>Create Universal Call ID (UCID)? UCID Network Node ID: 1<br>Copy UCID for Station Conference/Transfer? y<br>On Page 12, set Send UCID to ASAI to y.<br>Change system-parameters features<br>Page 13 of 19<br>FEATURE-RELATED SYSTEM PARAMETERS<br>CALL CENTER MISCELLANEOUS<br>Callr-info Display Timer (sec): 10<br>Clear Callr-info: next-call<br>Allow Ringer-off with Auto-Answer? n<br>Reporting for PC Non-Predictive Calls? n<br>Interruptible Aux Notification Timer (sec): 3<br>ASAI<br>Copy ASAI UUI During Conference/Transfer? y<br>Call Classification After Answer Supervision? n<br>Send UCID to ASAI? Y<br>For ASAI Send DTMF Tone to Call Originator? Y<br>Enter the save translation command to save the changes to the system. This completes |  |  |  |  |

## 5. Configure Avaya Aura® Application Enablement Services

This section provides the procedures for configuring Application Enablement Services (AES). The procedures fall into the following areas:

- Verify Application Enablement Services License
- Administer CTI User
- Administer Switch Connection
- Administer TSAPI link
- Administer CTI user permission

#### 5.1. Verify Application Enablement Services License

| Step | Description                                                                                                    |  |  |  |  |  |  |  |
|------|----------------------------------------------------------------------------------------------------|--|--|--|--|--|--|--|
| 1.   | Launch a web browser and enter https:// <ip address="" aes="" of="" server=""> to access the</ip>                                                                                                    |  |  |  |  |  |  |  |
|      | Application Enablement Services Management Console. Log in using an administrative                                                                                                    |  |  |  |  |  |  |  |
|      | login and password (not shown), and the Welcome To OAM screen will be displayed.                                                                                                    |  |  |  |  |  |  |  |
|      |                                                                                                    |  |  |  |  |  |  |  |
|      | AES Management Console - Windows Internet Explorer                                                                                                    |  |  |  |  |  |  |  |
|      | Certificate Error 😚 💥 GoogleSG                                                                                                    |  |  |  |  |  |  |  |
|      |                                                                                                    |  |  |  |  |  |  |  |
|      | Welcome: User craft<br>Last login: Mon Dec 20 10:52:30 2010 from 10.1.10.152<br>Management Console<br>Walcome: User craft<br>Last login: Mon Dec 20 10:52:30 2010 from 10.1.10.152<br>HostName/IP: acesi/10.1.10.71<br>Server Offer Type: TURNKEY<br>SW Version: r5-2-2-105-0                                                                                                    |  |  |  |  |  |  |  |
|      | Home Home   Help   Logout                                                                                                    |  |  |  |  |  |  |  |
|      | <ul> <li>AE Services</li> <li>Communication Manager<br/>Interface</li> <li>Licensing</li> <li>Maintenance</li> <li>Networking</li> <li>Security</li> <li>Status</li> <li>User Management</li> <li>Utilities</li> <li>Help</li> <li>Help</li> <li>Welcome to OAM</li> <li>Welcome to OAM</li> <li>The AE Services Operations, Administration, and Management (OAM) Web provides you with tools for<br/>managing the AE Server. OAM spans the following administrative domains:</li> <li>AE Services - Use AE Services to manage all AE Services that you are licensed to use on the AE<br/>Server.</li> <li>AE Services - Use AE Services to manage the following administrative domains:</li> <li>AE Services - Use AE Services to manage the following administrative domains:</li> <li>AE Services - Use AE Services to manage the following administrative domains:</li> <li>AE Services - Use AE Services to manage the following administrative domains:</li> <li>AE Services - Use AE Services to manage the following administrative domains:</li> <li>AE Services - Use AE Services to manage the following administrative domains:</li> <li>AE Services - Use AE Services to manage the following administrative domains:</li> <li>AE Services - Use AE Services to manage the following administrative domains:</li> <li>AE Services - Use AE Services to manage the following administrative domains and the AE Services user-<br/>authorization, configure Linux.PAM (Pluggable Authentication Modules for Linux) and so on.</li> <li>Status - Use Status to obtain serve status informations.</li> <li>User Management - Use Use User Management to manage AE Services users and AE Services user-<br/>authorization, configure Linux.PAM (Pluggable Authentication Modules for Linux) and so on.</li> <li>Status - Use Status to obtain a few tips for using the OAM Help system</li> <li>Depending on your business requirements, these administrative domains.</li> <li>Depending on your business requirements, these administrative domains.</li> </ul> |  |  |  |  |  |  |  |
|      | © 2009 Avaya, Inc. All Rights Reserved.                                                                                                    |  |  |  |  |  |  |  |
|      | Done                                                                                                    |  |  |  |  |  |  |  |
|      |                                                                                                    |  |  |  |  |  |  |  |

|    | Description                                                                                                    |                                                                                                    |                                                                                                    |                                                                                                    |                                                                                                    |                                                        |  |  |
|----|----------------------------------------------------------------------------------------------------|----------------------------------------------------------------------------------------------------|----------------------------------------------------------------------------------------------------|----------------------------------------------------------------------------------------------------|----------------------------------------------------------------------------------------------------|--------------------------------------------------------|--|--|
| 2. | Select AE Services from                                                                                                    | the left menu. Fron                                                                                                    | n the AE                                                                                                    | Service                                                                                                    | s page, verify                                                                                                    | that                                                   |  |  |
|    | Application Enablement S                                                                                                    | Services has proper                                                                                                    | license fo                                                                                                    | or the fe                                                                                                    | eature illustrat                                                                                                    | ted in these                                           |  |  |
|    | Application Notes by ens                                                                                                    | Application Notes by analyzing the License Mode for TSADI Service in NODMAL                                                                                                    |                                                                                                    |                                                                                                    |                                                                                                    |                                                        |  |  |
|    | Application Notes by ensuring the License would for TSAFT Service is NORWAL                                                                                                    |                                                                                                    |                                                                                                    |                                                                                                    |                                                                                                    |                                                        |  |  |
|    | MODE, as shown below.                                                                                                    | . If the ISAPI Servi                                                                                                    |                                                                                                    | ncense                                                                                                    | u, then contac                                                                                                    | t the Avaya                                            |  |  |
|    | sales team or business partner for the proper license to install onto the WebLM Server.                                                                                                    |                                                                                                    |                                                                                                    |                                                                                                    |                                                                                                    |                                                        |  |  |
|    |                                                                                                    |                                                                                                    |                                                                                                    |                                                                                                    |                                                                                                    |                                                        |  |  |
|    | ALS Management Console - Windows Int                                                                                                    | ternet Explorer                                                                                                    |                                                                                                    |                                                                                                    |                                                                                                    |                                                        |  |  |
|    | C V V III.10.71/aesvcs/                                                                                                    | /view/welcome/ctiWelcomeWarningPa                                                                                                    | ge.xh 🔻 😵 Certi                                                                                                    | ficate Error 🗸                                                                                                    | 🕈 🔀 GoogleSG                                                                                                    | . ♦                                                    |  |  |
|    | 🖕 🎄 🏠 🕶 🗟 🔻 📴 🗸                                                                                                    | <b>◎</b> • <b>②</b> • <u>11</u>                                                                                                    |                                                                                                    |                                                                                                    |                                                                                                    |                                                        |  |  |
|    |                                                                                                    | ation Enablement S<br>Management Console                                                                                                    | Services                                                                                                    | Welcome: Use<br>Last login: Mo<br>HostName/IP:<br>Server Offer 1<br>SW Version: r                                                 | er craft<br>in Dec 20 10:52:30 2010<br>: aes1/10.1.10.71<br>Type: TURNKEY<br>'5-2-2-105-0                                  | from 10.1.10.152                                       |  |  |
|    | AE Services                                                                                                    |                                                                                                    |                                                                                                    |                                                                                                    | Home                                                                                                    | Help   Logout                                          |  |  |
|    |                                                                                                    |                                                                                                    |                                                                                                    |                                                                                                    |                                                                                                    |                                                        |  |  |
|    | ▼ AE Services                                                                                                    |                                                                                                    |                                                                                                    |                                                                                                    |                                                                                                    |                                                        |  |  |
|    | ► CVLAN                                                                                                    | AE Services                                                                                                    |                                                                                                    |                                                                                                    |                                                                                                    |                                                        |  |  |
|    | > DLG                                                                                                    |                                                                                                    |                                                                                                    |                                                                                                    |                                                                                                    |                                                        |  |  |
|    | > DMCC                                                                                                    |                                                                                                    |                                                                                                    |                                                                                                    |                                                                                                    |                                                        |  |  |
|    | > DMCC                                                                                                    |                                                                                                    |                                                                                                    |                                                                                                    |                                                                                                    |                                                        |  |  |
|    | > SMS                                                                                                    | IMPORTANT: AE Services must                                                                                                    | be restarted for                                                                                                    | administrative                                                                                                    | e changes to fully take ef                                                                                                 | fect.                                                  |  |  |
|    | SMS     TSAPI     Communication Manager                                                                                                    | IMPORTANT: AE Services must<br>Changes to the Security Datab                                                                                                    | be restarted for<br>ase do not require                                                                                                    | administrative<br>e a restart.                                                                                                    | e changes to fully take ef                                                                                                 | fect.                                                  |  |  |
|    | SMS     SMS     TSAPI     Communication Manager     Interface                                                                                                    | IMPORTANT: AE Services must<br>Changes to the Security Datab                                                                                                    | be restarted for<br>ase do not require<br>Status                                                                                                    | administrative<br>e a restart.<br>State                                                                                           | e changes to fully take ef                                                                                                 | fect.<br>Cause*                                        |  |  |
|    | SMS     SMS     TSAPI     Communication Manager     Interface     Licensing                                                                                                    | IMPORTANT: AE Services must<br>Changes to the Security Datab<br>Service<br>ASAI Link Manager                                                                                                    | be restarted for<br>ase do not require<br>Status<br>N/A                                                                                                    | administrative<br>e a restart.<br>State<br>Running                                                                                | e changes to fully take ef<br>License Mode                                                                                 | fect.                                                  |  |  |
|    | SMS     SMS     TSAPI     Communication Manager     Interface     Licensing     Maintenance                                                                                                    | IMPORTANT: AE Services must<br>Changes to the Security Datab<br>Service<br>ASAI Link Manager<br>CVLAN Service                                                                                                    | be restarted for<br>ase do not require<br>Status<br>N/A<br>ONLINE                                                                                                | administrative<br>e a restart.<br>State<br>Running<br>Running                                                                     | e changes to fully take ef<br>License Mode<br>N/A<br>NORMAL MODE                                                           | fect.                                                  |  |  |
|    | <ul> <li>&gt; SMS</li> <li>&gt; TSAPI</li> <li>&gt; Communication Manager<br/>Interface</li> <li>&gt; Licensing</li> <li>&gt; Maintenance</li> <li>&gt; Networking</li> </ul>                                                                                                    | IMPORTANT: AE Services must<br>Changes to the Security Datab<br>Service<br>ASAI Link Manager<br>CVLAN Service<br>DLG Service<br>DMCC Service                                                                                                    | be restarted for<br>ase do not requin<br>Status<br>N/A<br>ONLINE<br>OFFLINE<br>ONLINE                                                                            | administrative<br>e a restart.<br>State<br>Running<br>Running<br>Running                                                          | E changes to fully take ef                                                                                                 | fect.                                                  |  |  |
|    | <ul> <li>&gt; SMS</li> <li>&gt; TSAPI</li> <li>&gt; Communication Manager<br/>Interface</li> <li>&gt; Licensing</li> <li>&gt; Maintenance</li> <li>&gt; Networking</li> <li>&gt; Security</li> </ul>                                                                                                    | IMPORTANT: AE Services must<br>Changes to the Security Datab<br>Service<br>ASAI Link Manager<br>CVLAN Service<br>DLG Service<br>DMCC Service<br>TSAPI Service                                                                                                    | be restarted for<br>ase do not requir<br>N/A<br>ONLINE<br>OFFLINE<br>ONLINE<br>ONLINE                                                                            | administrative<br>e a restart.<br>State<br>Running<br>Running<br>Running<br>Running<br>Running                                    | e changes to fully take ef<br>License Mode<br>N/A<br>NORMAL MODE<br>N/A<br>NORMAL MODE<br>NORMAL MODE                      | fect.                                                  |  |  |
|    | <ul> <li>&gt; SMS</li> <li>&gt; TSAPI</li> <li>&gt; Communication Manager<br/>Interface</li> <li>&gt; Licensing</li> <li>&gt; Maintenance</li> <li>&gt; Networking</li> <li>&gt; Security</li> <li>&gt; Status</li> </ul>                                                                                             | IMPORTANT: AE Services must<br>Changes to the Security Datab<br>Service<br>ASAI Link Manager<br>CVLAN Service<br>DLG Service<br>DMCC Service<br>TSAPI Service<br>Transport Layer Service                                                                                                    | be restarted for<br>ase do not requir<br>N/A<br>ONLINE<br>OFFLINE<br>ONLINE<br>ONLINE<br>N/A                                                                     | administrative<br>e a restart.<br>State<br>Running<br>Running<br>Running<br>Running<br>Running<br>Running                         | e changes to fully take ef<br>License Mode<br>N/A<br>NORMAL MODE<br>N/A<br>NORMAL MODE<br>NORMAL MODE<br>N/A               | fect.<br>N/A<br>N/A<br>N/A<br>N/A<br>N/A<br>N/A<br>N/A |  |  |
|    | <ul> <li>&gt; DMCC</li> <li>&gt; SMS</li> <li>&gt; TSAPI</li> <li>&gt; Communication Manager<br/>Interface</li> <li>&gt; Licensing</li> <li>&gt; Maintenance</li> <li>&gt; Networking</li> <li>&gt; Security</li> <li>&gt; Status</li> <li>&gt; User Management</li> <li>&gt; Uter Management</li> </ul>              | IMPORTANT: AE Services must<br>Changes to the Security Datab<br>Service<br>ASAI Link Manager<br>CVLAN Service<br>DLG Service<br>DMCC Service<br>TSAPI Service<br>Transport Layer Service<br>For status on actual services please                                                                                                    | be restarted for<br>ase do not require<br>N/A<br>ONLINE<br>OFFLINE<br>ONLINE<br>ONLINE<br>N/A                                                                    | administrative<br>e a restart.<br>State<br>Running<br>Running<br>Running<br>Running<br>Running<br>Running<br>Control              | e changes to fully take ef<br>License Mode<br>N/A<br>NORMAL MODE<br>N/A<br>NORMAL MODE<br>NORMAL MODE<br>N/A               | fect.<br>N/A<br>N/A<br>N/A<br>N/A<br>N/A<br>N/A<br>N/A |  |  |
|    | <ul> <li>&gt; DMCC</li> <li>&gt; SMS</li> <li>&gt; TSAPI</li> <li>&gt; Communication Manager<br/>Interface</li> <li>&gt; Licensing</li> <li>&gt; Maintenance</li> <li>&gt; Networking</li> <li>&gt; Security</li> <li>&gt; Status</li> <li>&gt; User Management</li> <li>&gt; Utilities</li> <li>&gt; Holp</li> </ul> | IMPORTANT: AE Services must<br>Changes to the Security Datab<br>Service<br>ASAI Link Manager<br>CVLAN Service<br>DLG Service<br>DMCC Service<br>TSAPI Service<br>Transport Layer Service<br>For status on actual services, please                                                                                                    | be restarted for<br>ase do not requir<br>N/A<br>ONLINE<br>OFFLINE<br>ONLINE<br>ONLINE<br>N/A<br>e use <u>Status and</u><br>er the Cause, you'll                  | administrative<br>e a restart.<br>Running<br>Running<br>Running<br>Running<br>Running<br>Control                                  | e changes to fully take ef<br>License Mode<br>N/A<br>NORMAL MODE<br>N/A<br>NORMAL MODE<br>NORMAL MODE<br>N/A               | fect.<br>N/A<br>N/A<br>N/A<br>N/A<br>N/A<br>N/A<br>N/A |  |  |
|    | <ul> <li>&gt; SMS</li> <li>&gt; TSAPI</li> <li>&gt; Communication Manager<br/>Interface</li> <li>&gt; Licensing</li> <li>&gt; Maintenance</li> <li>&gt; Networking</li> <li>&gt; Security</li> <li>&gt; Status</li> <li>&gt; User Management</li> <li>&gt; Utilities</li> <li>&gt; Help</li> </ul>                    | IMPORTANT: AE Services must<br>Changes to the Security Datab<br>Service<br>ASAI Link Manager<br>CVLAN Service<br>DLG Service<br>DMCC Service<br>TSAPI Service<br>Transport Layer Service<br>For status on actual services, please<br>* For more detail, please mouse ov                                                                 | be restarted for<br>ase do not requir<br>N/A<br>ONLINE<br>OFFLINE<br>ONLINE<br>ONLINE<br>N/A<br>e use <u>Status and</u><br>er the Cause, you'll s                | administrative<br>e a restart.<br>Running<br>Running<br>Running<br>Running<br>Running<br>Control<br>see the tooltip, o            | e changes to fully take ef<br>License Mode<br>N/A<br>NORMAL MODE<br>N/A<br>NORMAL MODE<br>N/A<br>r go to help page.        | fect.<br>N/A<br>N/A<br>N/A<br>N/A<br>N/A<br>N/A<br>N/A |  |  |
|    | <ul> <li>&gt; SMS</li> <li>&gt; TSAPI</li> <li>&gt; Communication Manager<br/>Interface</li> <li>&gt; Licensing</li> <li>&gt; Maintenance</li> <li>&gt; Networking</li> <li>&gt; Security</li> <li>&gt; Status</li> <li>&gt; User Management</li> <li>&gt; Utilities</li> <li>&gt; Help</li> </ul>                    | IMPORTANT: AE Services must<br>Changes to the Security Datab<br>Service<br>ASAI Link Manager<br>CVLAN Service<br>DLG Service<br>DMCC Service<br>TSAPI Service<br>Transport Layer Service<br>For status on actual services, please<br>* For more detail, please mouse ov<br>License Information<br>You are licensed to run Application E | be restarted for<br>ase do not requir<br>N/A<br>ONLINE<br>OFFLINE<br>ONLINE<br>N/A<br>e use <u>Status and</u><br>er the Cause, you'll s<br>nablement (CTI) vers  | administrative<br>e a restart.<br>Running<br>Running<br>Running<br>Running<br>Running<br><b>Control</b><br>see the tooltip, o     | e changes to fully take ef<br>License Mode<br>N/A<br>NORMAL MODE<br>N/A<br>NORMAL MODE<br>N/A<br>N/A<br>NORMAL MODE<br>N/A | fect.<br>N/A<br>N/A<br>N/A<br>N/A<br>N/A<br>N/A<br>N/A |  |  |
|    | <ul> <li>&gt; SMS</li> <li>&gt; TSAPI</li> <li>&gt; Communication Manager<br/>Interface</li> <li>&gt; Licensing</li> <li>&gt; Maintenance</li> <li>&gt; Networking</li> <li>&gt; Security</li> <li>&gt; Status</li> <li>&gt; User Management</li> <li>&gt; Utilities</li> <li>&gt; Help</li> </ul>                    | IMPORTANT: AE Services must<br>Changes to the Security Datab<br>Service<br>ASAI Link Manager<br>CVLAN Service<br>DMCC Service<br>TSAPI Service<br>Transport Layer Service<br>For status on actual services, please<br>* - For more detail, please mouse ov<br>License Information<br>You are licensed to run Application E              | be restarted for<br>ase do not requir<br>N/A<br>ONLINE<br>OFFLINE<br>ONLINE<br>N/A<br>er use <u>Status and</u><br>er the Cause, you'll s<br>nablement (CTI) vers | administrative<br>e a restart.<br>Running<br>Running<br>Running<br>Running<br>Running<br>Control<br>see the tooltip, o            | e changes to fully take ef License Mode N/A NORMAL MODE N/A NORMAL MODE NORMAL MODE N/A r go to help page.                 | fect.<br>N/A<br>N/A<br>N/A<br>N/A<br>N/A<br>N/A        |  |  |
|    | <ul> <li>&gt; SMS</li> <li>&gt; TSAPI</li> <li>&gt; Communication Manager<br/>Interface</li> <li>&gt; Licensing</li> <li>&gt; Maintenance</li> <li>&gt; Networking</li> <li>&gt; Security</li> <li>&gt; Status</li> <li>&gt; User Management</li> <li>&gt; Utilities</li> <li>&gt; Help</li> </ul>                    | IMPORTANT: AE Services must<br>Changes to the Security Datab<br>Service<br>ASAI Link Manager<br>CVLAN Service<br>DLG Service<br>DMCC Service<br>TSAPI Service<br>Transport Layer Service<br>For status on actual services, please<br>* For more detail, please mouse ov<br>License Information<br>You are licensed to run Application E | be restarted for<br>ase do not requir<br>N/A<br>ONLINE<br>OFLINE<br>ONLINE<br>N/A<br>e use <u>Status and</u><br>er the Cause, you'll s<br>nablement (CTI) vers   | administrative<br>e a restart.<br>Running<br>Running<br>Running<br>Running<br>Running<br>Running<br>control<br>see the tooltip, o | e changes to fully take ef License Mode N/A NORMAL MODE N/A NORMAL MODE NORMAL MODE N/A r go to help page.                 | fect.                                                  |  |  |
|    | <ul> <li>&gt; DMCC</li> <li>&gt; SMS</li> <li>&gt; TSAPI</li> <li>&gt; Communication Manager<br/>Interface</li> <li>&gt; Licensing</li> <li>&gt; Maintenance</li> <li>&gt; Networking</li> <li>&gt; Security</li> <li>&gt; Status</li> <li>&gt; User Management</li> <li>&gt; Utilities</li> <li>&gt; Help</li> </ul> | IMPORTANT: AE Services must<br>Changes to the Security Datab<br>Service<br>ASAI Link Manager<br>CVLAN Service<br>DMCC Service<br>TSAPI Service<br>Transport Layer Service<br>For status on actual services, please<br>* For more detail, please mouse ow<br>License Information<br>You are licensed to run Application E                | be restarted for<br>ase do not requir<br>N/A<br>ONLINE<br>OFFLINE<br>ONLINE<br>N/A<br>e use <u>Status and</u><br>er the Cause, you'll s                          | administrative<br>e a restart.<br>Running<br>Running<br>Running<br>Running<br>Running<br>Running<br>See the tooltip, o            | e changes to fully take ef  License Mode N/A NORMAL MODE N/A NORMAL MODE NORMAL MODE N/A r go to help page.                | fect.                                                  |  |  |
|    | <ul> <li>&gt; DMCC</li> <li>&gt; SMS</li> <li>&gt; TSAPI</li> <li>&gt; Communication Manager<br/>Interface</li> <li>&gt; Licensing</li> <li>&gt; Maintenance</li> <li>&gt; Networking</li> <li>&gt; Security</li> <li>&gt; Status</li> <li>&gt; User Management</li> <li>&gt; Utilities</li> <li>&gt; Help</li> </ul> | IMPORTANT: AE Services must<br>Changes to the Security Datab<br>Service<br>ASAI Link Manager<br>CVLAN Service<br>DMCC Service<br>TGAPI Service<br>Transport Layer Service<br>For status on actual services, please<br>* For more detail, please mouse ow<br>License Information<br>You are licensed to run Application E                | be restarted for<br>ase do not requir<br>N/A<br>ONLINE<br>OFFLINE<br>ONLINE<br>N/A<br>e use <u>Status and</u><br>er the Cause, you'll s<br>nablement (CTI) vers  | administrative<br>e a restart.<br>Running<br>Running<br>Running<br>Running<br>Running<br>Running<br>Control<br>see the tooltip, o | e changes to fully take ef  License Mode N/A NORMAL MODE N/A NORMAL MODE NORMAL MODE N/A r go to help page.                | fect.                                                  |  |  |

#### 5.2. Administer CTI User

Step Description Click User Management, then User Admin > Add User in the left pane. Specify a value 1. for User Id, Common Name, Surname, User Password and Confirm Password. Set CT User to Yes. Use the values for User Id and User Password to configure InteractCRM ProConnect in Section 6 to access the TSAPI Service on Applicable Enablement Services. Scroll down to the bottom of the page and click Apply (not shown). Æ AES Management Console - Windows Internet Explorer 🚱 🕞 👻 https://10.1.10.71/aesvcs/view/usermgmt/createUserPage.xhtml?cid= 🔻 😵 Certificate Error 🍫 🗙 GoogleSG 🖕 🎄 🏠 र 🗟 र 🖶 र 📴 र 🎯 र 🔞 र 🛍 Welcome: User craft Last login: Sion Dec 20 10:52:30 2010 from 10.1.10.152 HostName/IP: aes1/10.1.10.71 Server Offer Type: TURNKEY SW Version: r5-2-2-105-0 Application Enablement Services **Management Console** User Management | User Admin | Add User Home | Help | Logout **AE Services** Communicatio Interface Add User Licensing Fields marked with \* can not be empty. Maintenance \* User Id proconnect Networking \* Common Name InteractCRM Security \* Surname ProConnect Status \* User Password ..... User Management \* Confirm Password Service Admin Admin Note • User Admin Avaya Role None Add User Business Category Change User Password Car License List All Users Modify Default Users CM Home Search Users Css Home Utilities CT User Yes 👻 100% Internet | Protected Mode: On

#### 5.3. Administer Switch Connection

| Step | Description                                                                                              |                                                                                      |                           |                                                              |                                                                                                    |                  |  |  |
|------|----------------------------------------------------------------------------------------------------|--------------------------------------------------------------------------------------|---------------------------|--------------------------------------------------------------|----------------------------------------------------------------------------------------------------|------------------|--|--|
| 1.   | From the left menu, select <b>Communication Manager Interface &gt; Switch Connections</b> .              |                                                                                      |                           |                                                              |                                                                                                    |                  |  |  |
|      | Enter a descriptive nar                                                                                  | Enter a descriptive name for the switch connection and click Add Connection. In this |                           |                                                              |                                                                                                    |                  |  |  |
|      | configuration, site1 is                                                                                  | used.                                                                                |                           |                                                              |                                                                                                    |                  |  |  |
|      |                                                                                                    |                                                                                      |                           |                                                              |                                                                                                    |                  |  |  |
|      | Æ AES Management Console - Windows                                                                       | Internet Explorer                                                                    |                           |                                                              |                                                                                                    |                  |  |  |
|      | 🚱 🔾 👻 https://10.1.10.71/aesv                                                                            | cs/view/switchconn/switchCo                                                          | onnsPage.xhtml?cid=62 💌 😵 | Certificate Error                                            | ✤ X GoogleSG                                                                                                 | ۶ -              |  |  |
|      | 👷 🚓 🟠 = 🗟 = 🖶 = 😥                                                                                        | • @• @• 🛍                                                                            |                           |                                                              |                                                                                                    |                  |  |  |
|      | Αναγα Αρρ                                                                                                | lication Enable<br>Management                                                        | ement Services            | Welcome:<br>Last login<br>HostName<br>Server Of<br>SW Versio | : User craft<br>: Mon Dec 20 10:52:30 2010<br>:/IP: aes1/10.1.10.71<br>fer Type: TURNKEY<br>on: r5-2-2-105-0 | from 10.1.10.152 |  |  |
|      | Communication Manager Interf                                                                             | ace   Switch Connection                                                              | s                         |                                                              | Home                                                                                                    | Help   Logout    |  |  |
|      | <ul> <li>AE Services</li> <li>Communication Manager<br/>Interface</li> <li>Switch Connections</li> </ul> | Switch Connec                                                                        | ctions                    |                                                              |                                                                                                    | E                |  |  |
|      | ▶ Dial Plan                                                                                              | site1                                                                                | Add Connection            |                                                              |                                                                                                    |                  |  |  |
|      | ▶ Licensing                                                                                              | Connection Name                                                                      | Processor Ethernet        | Msg Period                                                   | Number of Active Conne                                                                                       | ections          |  |  |
|      | Maintenance                                                                                              | ◯ site4                                                                              | Yes                       | 30                                                           |                                                                                                    |                  |  |  |
|      | > Security                                                                                               | ◯ site6                                                                              | Yes                       | 30                                                           | 1                                                                                                    |                  |  |  |
|      | → Status                                                                                                 | Edit Connection                                                                      | Edit PE/CLAN IPs          | Edit H.323 G                                                 | atekeeper Delete C                                                                                           | Connection       |  |  |
|      | ▶ User Management                                                                                        |                                                                                      |                           |                                                              |                                                                                                    |                  |  |  |
|      | ▶ Utilities                                                                                              |                                                                                      |                           |                                                              |                                                                                                    |                  |  |  |
|      | → Help                                                                                                   |                                                                                      |                           |                                                              |                                                                                                    | _                |  |  |
|      |                                                                                                    |                                                                                      |                           | 😝 Internet   f                                               | Protected Mode: On                                                                                           | • •              |  |  |
|      | <u>.</u>                                                                                                 |                                                                                      |                           |                                                              |                                                                                                    |                  |  |  |

| ) | <b>Description</b>                                                                                                    | ·. 1 ·                                                  | 1. 1 1 1 1       |                                                                                                    |            |
|---|----------------------------------------------------------------------------------------------------|---------------------------------------------------------|------------------|----------------------------------------------------------------------------------------------------|------------|
| • | The Connection Details -                                                                                                    | - site I screen is                                      | displayed. F     | or the Switch Password and                                                                                                    |            |
|   | Confirm Switch Passwo                                                                                                    | bra fields, enter                                       | the password     | in Section 41 Ster 2 Dath the                                                                                                    | CCI        |
|   | Communication Manage                                                                                                    | r using the IP So                                       | ervices form     | In Section 4.1 Step 3. Both the                                                                                                    | 221        |
|   | and Processor Ethernet                                                                                                    | fields need to b                                        | e checked. C     | lick on Apply.                                                                                                    |            |
|   | AFS Management Concole - Windows Inte                                                                                                    | umet Evolorer                                           |                  | - 0                                                                                                    | ×          |
|   |                                                                                                    |                                                         |                  |                                                                                                    |            |
|   | https://10.1.10./1/aesvcs/v                                                                                                    | iew/switchconn/switchPwdPage                            | xhtml?cid=63 🔻 😵 | Certificate Error 🦘 🗙 GoogleSG                                                                                                    | <u>v</u> - |
|   | 👷 🏘 🙆 🕶 🗟 👻 🖶 🖓 🐨 🤅                                                                                                    | ेर 🕢 र 🗓                                                |                  |                                                                                                    |            |
|   |                                                                                                    | cation Enableme<br>Management Con                       | ent Services     | Welcome: User craft<br>Last login: Mon Dec 20 10:52:30 2010 from 10.1.10.15;<br>HostName/IP: aes1/10.1.10.71<br>Server Offer Type: TURNKEY<br>SW Version: r5-2-2-105-0 | 2          |
|   | Communication Manager Interfac                                                                                                    | ce   Switch Connections                                 |                  | Home   Help   Logou                                                                                                    | t          |
|   |                                                                                                    |                                                         |                  |                                                                                                    |            |
|   | <ul> <li>AE Services</li> <li>Communication Manager<br/>Interface</li> </ul>                                                                                       | Connection Deta                                         | ils - site1      |                                                                                                    | E          |
|   | Switch Connections                                                                                                    | Switch Password                                         | •••••            | ]                                                                                                    |            |
|   | Licencing                                                                                                    | Confirm Switch Password                                 |                  |                                                                                                    |            |
|   |                                                                                                    |                                                         |                  |                                                                                                    |            |
|   | Maintenance                                                                                                    | Msg Period                                              | 30               | Minutes (1 - 72)                                                                                                    |            |
|   | Kaintenance     Networking                                                                                                    | Msg Period<br>SSL                                       | 30               | Minutes (1 - 72)                                                                                                    |            |
|   | Heining     Maintenance     Networking     Security                                                                                                    | Msg Period<br>SSL<br>Processor Ethernet                 | 30<br>V<br>V     | Minutes (1 - 72)                                                                                                    |            |
|   | Kitensing     Maintenance     Networking     Security     Status                                                                                                   | Msg Period<br>SSL<br>Processor Ethernet<br>Apply Cancel | 30<br>V<br>V     | Minutes (1 - 72)                                                                                                    |            |
|   | Kitensing     Maintenance     Networking     Security     Status     User Management                                                                               | Msg Period<br>SSL<br>Processor Ethernet<br>Apply Cancel | 30<br>V<br>V     | Minutes (1 - 72)                                                                                                    |            |
|   | <ul> <li>Kleining</li> <li>Maintenance</li> <li>Networking</li> <li>Security</li> <li>Status</li> <li>User Management</li> <li>Utilities</li> </ul>                | Msg Period<br>SSL<br>Processor Ethernet<br>Apply Cancel | 30<br>V<br>V     | Minutes (1 - 72)                                                                                                    |            |
|   | <ul> <li>Kleinsing</li> <li>Maintenance</li> <li>Networking</li> <li>Security</li> <li>Status</li> <li>User Management</li> <li>Utilities</li> <li>Help</li> </ul> | Msg Period<br>SSL<br>Processor Ethernet<br>Apply Cancel | 30<br>V<br>V     | Minutes (1 - 72)                                                                                                    |            |
|   | <ul> <li>Kleensing</li> <li>Maintenance</li> <li>Networking</li> <li>Security</li> <li>Status</li> <li>User Management</li> <li>Utilities</li> <li>Help</li> </ul> | Msg Period<br>SSL<br>Processor Ethernet<br>Apply Cancel | 30<br>V<br>V     | Minutes (1 - 72)                                                                                                    | •          |

| tep | Description                                                                |                               |                         |                                                               |                                                                                      |                                                    |     |
|-----|----------------------------------------------------------------------------|-------------------------------|-------------------------|---------------------------------------------------------------|--------------------------------------------------------------------------------------|----------------------------------------------------|-----|
| 3.  | The Switch Connections s                                                   | creen is disp                 | layed again. S          | select the                                                    | e new sv                                                                             | vitch connection                                   | on  |
|     | name site1 and click Edit                                                  | <b>PE/CLAN I</b>              | IPs.                    |                                                               |                                                                                      |                                                    |     |
|     |                                                                            |                               |                         |                                                               |                                                                                      |                                                    |     |
|     | 🍘 AES Management Console - Windows Internet Explorer                       |                               |                         |                                                               |                                                                                      |                                                    |     |
|     | A A A A A A A A A A A A A A A A A                                          | ew/switchconn/switchCon       | nsPage.xhtml?cid=63 🔻 😵 | Certificate Error                                             | 🍫 🗙 Goog                                                                             | leSG                                               | P - |
|     |                                                                            | • • • •                       |                         |                                                               |                                                                                      |                                                    |     |
|     |                                                                            |                               |                         |                                                               |                                                                                      |                                                    |     |
|     |                                                                            | ation Enabler<br>Management C | ment Services           | Welcome:<br>Last login:<br>HostName<br>Server Of<br>SW Versio | User craft<br>: Mon Dec 20 1<br>e/IP: aes1/10.1<br>fer Type: TURN<br>on: r5-2-2-105- | 0:52:30 2010 from 10.1.10.1<br>.10.71<br>IKEY<br>0 | 52  |
|     | Communication Manager Interface                                            | Switch Connections            |                         |                                                               |                                                                                      | Home   Help   Logo                                 | ut  |
|     | AE Services     Communication Manager     Interface     Switch Connections | Switch Connect                | ions                    |                                                               |                                                                                      |                                                    | E   |
|     | ▶ Dial Plan                                                                |                               | Add Connection          |                                                               |                                                                                      |                                                    |     |
|     | → Licensing                                                                | Connection Name               | Processor Ethernet      | Msg Period                                                    | Number of <i>i</i>                                                                   | Active Connections                                 |     |
|     | ▶ Maintenance                                                              | ø site1                       | Yes                     | 30                                                            | 0                                                                                    |                                                    |     |
|     | ▶ Networking                                                               | Site4                         | Yes                     | 30                                                            | 0                                                                                    |                                                    |     |
|     | <ul><li>Security</li><li>Status</li></ul>                                  | ◯ site6                       | Yes                     | 30                                                            | 1                                                                                    |                                                    |     |
|     | ▹ User Management                                                          | Edit Connection               | Edit PE/CLAN IPs        | Edit H.323 G                                                  | atekeeper                                                                            | Delete Connection                                  |     |
|     | > Utilities                                                                |                               |                         |                                                               |                                                                                      |                                                    |     |
|     | ▶ Help                                                                     |                               |                         |                                                               |                                                                                      |                                                    | -   |
|     |                                                                            |                               |                         | 😝 Internet   F                                                | Protected Mode:                                                                      | On 🔍 100%                                          | •   |
|     |                                                                            |                               |                         |                                                               |                                                                                      |                                                    |     |

| Step | Description                                                                                                    |                                                                                                  |                                                                                                    |                                           |
|------|----------------------------------------------------------------------------------------------------|--------------------------------------------------------------------------------------------------|----------------------------------------------------------------------------------------------------|-------------------------------------------|
| 4.   | In the Edit Processor Ethe<br>Communication Manager<br>corresponds to the IP add<br>Name or IP.                                                                                                    | ernet IP – site1 screen, enter<br>processor Ethernet. In this c<br>ress of the S8800 Server as s | the host name or IP add<br>ase, <b>10.1.10.10</b> is used,<br>hown in <b>Figure 1</b> . Click                                                              | ress of the<br>which<br>x <b>Add/Edit</b> |
|      | Æ AES Management Console - Windows Inter<br>Console - Windows Inter<br>Console - Windows Inter<br>Response - Windows Inter<br>Console - Windows Inter<br>Response - Windows Inter<br>Console - Windows Inter<br>Console | net Explorer<br>sw/switchClansPage.xhtml?cid=65 💌 😒 Cr                                           | ertificate Error 🌆 🗙 GoogleSG                                                                                                    |                                           |
|      |                                                                                                    | · • •                                                                                            |                                                                                                    |                                           |
|      |                                                                                                    | ation Enablement Services<br>Management Console                                                  | Welcome: User craft<br>Last login: Mon Dec 20 10:52:30 2010 from<br>HostName/IP: aes1/10.1.10.71<br>Server Offer Type: TURNKEY<br>SW Version: r5-2-2-105-0 | 10.1.10.152                               |
|      | Communication Manager Interface                                                                                                    | e   Switch Connections                                                                           | Home   He                                                                                                    | lp   Logout                               |
|      | → AE Services                                                                                                    | Edit Processor Ethernet IP - site1                                                               |                                                                                                    | E                                         |
|      | Dial Plan                                                                                                    | 10.1.10.10 Add/Edit Name or IP                                                                   |                                                                                                    |                                           |
|      | Licensing     Maintenance                                                                                                    | Back                                                                                             |                                                                                                    |                                           |
|      | ▶ Networking                                                                                                    |                                                                                                  |                                                                                                    |                                           |
|      | ▹ Security                                                                                                    |                                                                                                  |                                                                                                    |                                           |
|      | ▶ Status                                                                                                    |                                                                                                  |                                                                                                    |                                           |
|      | User Management                                                                                                    |                                                                                                  |                                                                                                    |                                           |
|      | ▶ Utilities                                                                                                    |                                                                                                  |                                                                                                    |                                           |
|      | → Help                                                                                                    |                                                                                                  |                                                                                                    | -                                         |
|      |                                                                                                    |                                                                                                  | Internet   Protected Mode: On                                                                                                    | <b>€</b> 100% ▼                           |
|      |                                                                                                    |                                                                                                  |                                                                                                    |                                           |

#### 5.4. Administer TSAPI Link

| Step | Description                                                                                     |                                           |                                                                     |                                                                                                    |                     |      |  |
|------|-------------------------------------------------------------------------------------------------|-------------------------------------------|---------------------------------------------------------------------|----------------------------------------------------------------------------------------------------|---------------------|------|--|
| 1.   | To administer a TSAPI Link, select <b>AE Services &gt; TSAPI &gt; TSAPI Links</b> from the left |                                           |                                                                     |                                                                                                    |                     |      |  |
|      | menu. Click Add Link.                                                                           |                                           |                                                                     |                                                                                                    |                     |      |  |
|      |                                                                                                 |                                           |                                                                     |                                                                                                    |                     |      |  |
|      | AES Management Console - Windows Inter                                                          | rnet Explorer                             |                                                                     |                                                                                                    |                     | x    |  |
|      | 🕒 🗸 💌 https://10.1.10.71/aesvcs/vi                                                              | iew/tsapi/TSAPILinksPage.xhtml?cid=65     | 👻 😵 Certificate Erro                                                | or 🍫 💥 GoogleSG                                                                                                 |                     | ₽ -  |  |
|      | 🚖 🎄 🙆 • 🗟 • 🖶 • 📴 • 🤅                                                                           | } <b>- @-</b> ≝                           |                                                                     |                                                                                                    |                     |      |  |
|      |                                                                                                 | cation Enablement S<br>Management Console | Services<br>Welcome<br>Last logir<br>HostNam<br>Server C<br>SW Vers | :: User craft<br>n: Mon Dec 20 10:52:30 20<br>e/IP: aes1/10.1.10.71<br>iffer Type: TURNKEY<br>ion: r5-2-2-105-0 | 10 from 10.1.10.152 |      |  |
|      | AE Services   TSAPI   TSAPI Link                                                                | c                                         |                                                                     | Hor                                                                                                    | ne   Help   Logout  | 1    |  |
|      | ▼ AE Services                                                                                   |                                           |                                                                     |                                                                                                    |                     | =    |  |
|      | > CVLAN                                                                                         | TSAPI Links                               |                                                                     |                                                                                                    |                     |      |  |
|      | > DLG                                                                                           | Link Switch Connection                    | Switch CTI Link #                                                   | ASAT Link Version                                                                                               | Security            |      |  |
|      | > SMS                                                                                           |                                           | 1                                                                   |                                                                                                    | Both                |      |  |
|      | ▼ TSAPI                                                                                         | C site6                                   | 1                                                                   | 5                                                                                                    | Both                |      |  |
|      | TSAPI Links                                                                                     |                                           |                                                                     | 5                                                                                                    | boun                |      |  |
|      | Communication Manager                                                                           | Add Link Edit Link De                     |                                                                     |                                                                                                    |                     |      |  |
|      | ▶ Licensing                                                                                     |                                           |                                                                     |                                                                                                    |                     |      |  |
|      | ▶ Maintenance                                                                                   |                                           |                                                                     |                                                                                                    | @ 1000/             | -    |  |
|      | Done                                                                                            |                                           | 😝 Interne                                                           | t   Protected Mode: On                                                                                          | € 100%              |      |  |
|      | Done                                                                                            |                                           | Interne                                                             | t   Protected Mode: On                                                                                          | €1                  | .00% |  |

|    | Description                                                                                                    |                                                                                                    |                                                                                                    |  |  |  |  |  |  |  |
|----|----------------------------------------------------------------------------------------------------|----------------------------------------------------------------------------------------------------|----------------------------------------------------------------------------------------------------|--|--|--|--|--|--|--|
| 2. | In the Add TSAPI Links                                                                                                    | screen, select the following v                                                                                                    | /alues:                                                                                                    |  |  |  |  |  |  |  |
|    | <ul> <li>Link:</li> <li>Switch Connection:</li> <li>Switch CTI Link N</li> <li>ASAI Link Version</li> <li>Security:</li> </ul>                                                         | Select an available I<br>Select the switch con<br><b>umber:</b> Corresponding CTI<br>Set to <b>5</b> .<br>Set to <b>Both</b> so that b<br>TSAPI Links can be<br>Link is used for this<br>to enable encrypted<br>transmission. | <ul> <li>Select the following values.</li> <li>Select the switch connection in Section 5.3 Step 1.</li> <li>Corresponding CTI link number in Section 4.1 Step 2.</li> <li>Set to 5.</li> <li>Set to Both so that both encrypted and unencrypted TSAPI Links can be used. Note that unencrypted TSAPI Link is used for this testing. For deployment, consult [1] to enable encrypted TSAPI Link for secured transmission.</li> </ul> |  |  |  |  |  |  |  |
|    | Note that the actual value                                                                                                    | rnet Explorer<br>iew/tsapi/addTsapiLinksPage.xhtml?cid=65 • 🐼 C                                                                                                    | ertificate Error & X GoogleSG                                                                                                    |  |  |  |  |  |  |  |
|    |                                                                                                    | cation Enablement Services<br>Management Console                                                                                                    | Welcome: User craft<br>Last login: Mon Dec 20 10:52:30 2010 from 10.1.10.152<br>HostName/IP: aes1/10.1.10.71<br>Server Offer Type: TURNKEY<br>SW Version: 75-2-2:105-0                                                                                                    |  |  |  |  |  |  |  |
|    |                                                                                                    |                                                                                                    |                                                                                                    |  |  |  |  |  |  |  |
|    | AE Services   TSAPI   TSAPI Link<br>AE Services<br>CVLAN<br>CVLAN<br>DLG<br>DMCC<br>SMS<br>TSAPI<br>TSAPI Links<br>TSAPI Properties<br>Communication Manager<br>Interface<br>Licensing | Add TSAPI Links<br>Link 1 •<br>Switch Connection site1 •<br>Switch CTI Link Number 1 •<br>ASAI Link Version 5 •<br>Security Both •<br>Apply Changes Cancel Changes                                                            | Home   Help   Logout                                                                                                    |  |  |  |  |  |  |  |

| 2 10.1.10.152     |
|-------------------|
| 2 10.1.10.152     |
| 2 10.1.10.152     |
| 2 10.1.10.152     |
| n 10.1.10.152     |
| 10.1.10.152       |
| n 10.1.10.152     |
| elp   Logout      |
|                   |
|                   |
|                   |
|                   |
|                   |
|                   |
|                   |
|                   |
| -                 |
| € <u>100%</u> ▼   |
|                   |
|                   |
|                   |
| P ▼               |
| 2 0 × 10.1.10.152 |
| om 10.1.10.152    |
|                   |
|                   |
|                   |
|                   |
|                   |
|                   |
|                   |
|                   |
| 0m 10.1.10.152    |
| om 10.1.10.152    |
| om 10.1.10.152    |
| om 10.1.10.152    |
| n the             |

| Step | Description                                                       |                                                                                                    |                                                                                                    |  |  |  |  |
|------|-------------------------------------------------------------------|----------------------------------------------------------------------------------------------------|----------------------------------------------------------------------------------------------------|--|--|--|--|
| 5.   | Click <b>Restart</b> to confirm                                   | the restart.                                                                                         |                                                                                                    |  |  |  |  |
|      |                                                                   |                                                                                                    |                                                                                                    |  |  |  |  |
|      | Æ AES Management Console - Windows Interr                         | net Explorer                                                                                         |                                                                                                    |  |  |  |  |
|      | C                                                                 | nfirmationPage.xhtml?cid=66 🛛 👻 😵 C                                                                  | certificate Error 🍫 💥 GoogleSG                                                                                                    |  |  |  |  |
|      |                                                                   |                                                                                                    |                                                                                                    |  |  |  |  |
|      |                                                                   | ation Enablement Services<br>Management Console                                                      | Welcome: User craft<br>Last login: Mon Dec 20 10:52:30 2010 from 10.1.10.152<br>HostName/IP: aes1/10.1.10.71<br>Server Offer Type: TURNKEY<br>SW Version: r5-2-2-105-0                                                                                                    |  |  |  |  |
|      | Maintenance   Service Controller                                  |                                                                                                    | Home   Help   Logout                                                                                                    |  |  |  |  |
|      | AE Services     Communication Manager     Interface     Licensing | Restart Service                                                                                      |                                                                                                    |  |  |  |  |
|      | ✓ Maintenance                                                     | Warning! Are you sure you want to restart?<br>Restarting will cause all existing connections to be o | dropped and associations lost.                                                                                                    |  |  |  |  |
|      | Date Time/NTP Server                                              | Restart Cancel                                                                                       |                                                                                                    |  |  |  |  |
|      | Security Database                                                 |                                                                                                    |                                                                                                    |  |  |  |  |
|      | Service Controller                                                |                                                                                                    | -                                                                                                    |  |  |  |  |
|      | Done                                                              |                                                                                                    | Generation (Protected Mode: On € 100% ▼ 100% ▼ 100% ▼ 100% ▼ 100% ▼ 100% ▼ 100% ▼ 100% ▼ 100% ▼ 100% ▼ 100% ▼ 100% ▼ 100% ▼ 100% ▼ 100% ▼ 100% ▼ 100% ▼ 100% ▼ 100% ▼ 100% ▼ 100% ▼ 100% ▼ 100% ▼ 100% ▼ 100% ▼ 100% ▼ 100% ▼ 100% ▼ 100% ▼ 100% ▼ 100% ▼ 100% ▼ 100% ▼ 100% ▼ 100% ■ 100% ■ |  |  |  |  |
|      |                                                                   |                                                                                                    |                                                                                                    |  |  |  |  |

| Step | Description                                |                                                 |                                                                                                    |          |  |  |  |  |  |  |
|------|--------------------------------------------|-------------------------------------------------|----------------------------------------------------------------------------------------------------|----------|--|--|--|--|--|--|
| 6.   | Navigate to the Tlinks scr                 | een by selecting Security >                     | Security Database > Tlinks f                                                                                                    | ìrom     |  |  |  |  |  |  |
|      | the left menu. Note the va                 | lue of the Tlink Name, as the                   | his will be needed to configure                                                                                                    | the      |  |  |  |  |  |  |
|      | InteractCRM ProConnect                     | Server in Section 6 In this                     | configuration the unencrypted                                                                                                    |          |  |  |  |  |  |  |
|      | Tlink Nome AVAVA#SI                        | TE1#CSTA#AES1 is used                           | configuration, the uneffect sprea                                                                                                    |          |  |  |  |  |  |  |
|      | 1  Intratic AVALA#OTTE1#COTA#ALOT IS USCU. |                                                 |                                                                                                    |          |  |  |  |  |  |  |
|      |                                            |                                                 |                                                                                                    | ×        |  |  |  |  |  |  |
|      | ALS Management Console - Windows Intern    | et Explorer                                     |                                                                                                    |          |  |  |  |  |  |  |
|      | • https://10.1.10.71/aesvcs/view           | w/sdb/tlinksPage.xhtml?cid=65 🔹 👻 C             | Certificate Error 🦘 🔀 GoogleSG                                                                                                    | <u> </u> |  |  |  |  |  |  |
|      | 🚖 🏘 🐴 ד 🗟 ד 🖶 ד 🔂 🗸                        | • <b>@</b>                                      |                                                                                                    |          |  |  |  |  |  |  |
|      |                                            | ation Enablement Services<br>Management Console | Welcome: User craft<br>Last login: Mon Dec 20 10:52:30 2010 from 10.1.10.15;<br>HostName/IP: aes1/10.1.10.71<br>Server Offer Type: TURNKEY<br>SW Version: r5-2-2-105-0 | 2        |  |  |  |  |  |  |
|      | Security   Security Database   Tlin        | ks                                              | Home   Help   Logou                                                                                                    | t        |  |  |  |  |  |  |
|      | AE Services     Communication Manager      |                                                 |                                                                                                    |          |  |  |  |  |  |  |
|      | Interface                                  | Tlinks                                          |                                                                                                    | -        |  |  |  |  |  |  |
|      | ► Licensing                                | Tlink Name                                      |                                                                                                    | -        |  |  |  |  |  |  |
|      | Maintenance     Notworking                 | AVAYA#SITE1#CSTA#AES1                           |                                                                                                    |          |  |  |  |  |  |  |
|      | * Security                                 | AVAYA#SITE1#CSTA-S#AES1                         |                                                                                                    |          |  |  |  |  |  |  |
|      |                                            | AVAYA#SITE4#CSTA#AES1                           |                                                                                                    |          |  |  |  |  |  |  |
|      | ► Audit                                    | AVAYA#SITE4#CSTA-S#AES1                         |                                                                                                    |          |  |  |  |  |  |  |
|      | Certificate Management                     | AVAYA#SITE6#CSTA#AES1                           |                                                                                                    |          |  |  |  |  |  |  |
|      | Enterprise Directory                       | O AVAYA#SITE6#CSTA-S#AES1                       |                                                                                                    |          |  |  |  |  |  |  |
|      | ► Host AA                                  | Edit Tlink Delete Tlink                         |                                                                                                    |          |  |  |  |  |  |  |
|      | ▶ PAM                                      |                                                 |                                                                                                    |          |  |  |  |  |  |  |
|      | ▼ Security Database                        |                                                 |                                                                                                    |          |  |  |  |  |  |  |
|      | Control                                    |                                                 |                                                                                                    |          |  |  |  |  |  |  |
|      |                                            |                                                 |                                                                                                    |          |  |  |  |  |  |  |
|      | Devices                                    |                                                 |                                                                                                    |          |  |  |  |  |  |  |
|      | Device Groups     Tlinks                   |                                                 |                                                                                                    |          |  |  |  |  |  |  |
|      | T'L C                                      |                                                 |                                                                                                    | -        |  |  |  |  |  |  |
|      |                                            |                                                 | 😌 Internet   Protected Mode: On 🔍 100%                                                                                                    | ·        |  |  |  |  |  |  |
|      |                                            |                                                 |                                                                                                    |          |  |  |  |  |  |  |

#### 5.5. Administer CTI User Permission

| 1. | Description<br>Select Security > Security Database > CTI Users > List All Users from the left menu. |                                                                             |             |                              |           |                  |  |  |  |  |  |  |
|----|----------------------------------------------------------------------------------------------------|-----------------------------------------------------------------------------|-------------|------------------------------|-----------|------------------|--|--|--|--|--|--|
|    | Select the User ID created in Section 5.2 and click Edit.                                           |                                                                             |             |                              |           |                  |  |  |  |  |  |  |
|    | School and esser 12 choused in Section 212 and onlok Early.                                         |                                                                             |             |                              |           |                  |  |  |  |  |  |  |
|    | 🍘 AES Management Console - Windows Internet Explorer                                                |                                                                             |             |                              |           |                  |  |  |  |  |  |  |
|    | A https://10.1.10.71/aesvcs/vi                                                                      | Northight https://10.1.10.71/aesurs/view/sdh/listCtillsersDane.vhtml?cid=71 |             |                              |           |                  |  |  |  |  |  |  |
|    |                                                                                                    |                                                                             |             |                              |           |                  |  |  |  |  |  |  |
|    |                                                                                                    | F                                                                           |             |                              |           |                  |  |  |  |  |  |  |
|    | Communication Manager<br>Interface                                                                  | CTI Users                                                                   |             |                              |           |                  |  |  |  |  |  |  |
|    | ▶ Licensing                                                                                         |                                                                             |             |                              |           |                  |  |  |  |  |  |  |
|    | ▶ Maintenance                                                                                       | <u>User ID</u>                                                              | Common Name | <u>Worktop Name</u>          | Device ID |                  |  |  |  |  |  |  |
|    | ▶ Networking                                                                                        | craft                                                                       | craft       | NONE                         | NONE      |                  |  |  |  |  |  |  |
|    | ▼ Security                                                                                          | proconnect                                                                  | ProConnect  | NONE                         | NONE      | -                |  |  |  |  |  |  |
|    | Account Management                                                                                  |                                                                             |             | none                         | lione     |                  |  |  |  |  |  |  |
|    | ▶ Audit                                                                                             | Edit List All                                                               |             |                              |           |                  |  |  |  |  |  |  |
|    | Certificate Management                                                                              |                                                                             |             |                              |           |                  |  |  |  |  |  |  |
|    | Enterprise Directory                                                                                |                                                                             |             |                              |           | _                |  |  |  |  |  |  |
|    | ▶ Host AA                                                                                           |                                                                             |             |                              |           |                  |  |  |  |  |  |  |
|    | ▶ PAM                                                                                               |                                                                             |             |                              |           |                  |  |  |  |  |  |  |
|    | ▼ Security Database                                                                                 |                                                                             |             |                              |           |                  |  |  |  |  |  |  |
|    | Control                                                                                             |                                                                             |             |                              |           |                  |  |  |  |  |  |  |
|    | CTI Users     List All Users                                                                        |                                                                             |             |                              |           |                  |  |  |  |  |  |  |
|    |                                                                                                    |                                                                             |             | -                            |           | -                |  |  |  |  |  |  |
|    |                                                                                                    |                                                                             |             | Internet   Protected Mode: C | )n 🔍 10   | J0% <del>-</del> |  |  |  |  |  |  |

| Step | Description                                                                                                    |                                                                                         |                                                                                                    |                                                                                                    |                 |  |  |  |  |  |  |  |
|------|----------------------------------------------------------------------------------------------------|-----------------------------------------------------------------------------------------|----------------------------------------------------------------------------------------------------|----------------------------------------------------------------------------------------------------|-----------------|--|--|--|--|--|--|--|
| 2.   | Assign access rights and                                                                                                    | Assign access rights and call/device privileges according to customer requirements. For |                                                                                                    |                                                                                                    |                 |  |  |  |  |  |  |  |
|      | simplicity in configuration, Unrestricted Access was enabled during compliance testing.                                                                                               |                                                                                         |                                                                                                    |                                                                                                    |                 |  |  |  |  |  |  |  |
|      | If Unrestricted Access is not desired, then consult [1] for guidance on configuring the                                                                                               |                                                                                         |                                                                                                    |                                                                                                    |                 |  |  |  |  |  |  |  |
|      | call/device privileges as well as devices and device groups. Click Apply Changes.                                                                                                    |                                                                                         |                                                                                                    |                                                                                                    |                 |  |  |  |  |  |  |  |
|      | AES Management Console - Windows Internet Explorer                                                                                                    |                                                                                         |                                                                                                    |                                                                                                    |                 |  |  |  |  |  |  |  |
|      | C 🗸 🗸 👻 https://10.1.10.71/aesvcs/vi                                                                                                    | ew/sdb/editCtiUserPage.xhtml?cid=7                                                      | 72 👻 Certificato                                                                                                    | e Error 🍫 🗙 GoogleSG                                                                                                    | ◄ ٩             |  |  |  |  |  |  |  |
|      |                                                                                                    |                                                                                         |                                                                                                    |                                                                                                    |                 |  |  |  |  |  |  |  |
|      | Welcome: User craft<br>Last login: Mon Dec 20 10:52:30 2010 from 10.1.10.152<br>HostName/IP: aest/10.1.10.71<br>Server Offer Type: TURNKEY<br>SW Version: r5-2-2-105-0                |                                                                                         |                                                                                                    |                                                                                                    |                 |  |  |  |  |  |  |  |
|      | Security   Security Database   CT                                                                                                    | T Users   List All Users                                                                |                                                                                                    | Home                                                                                                    | Help   Logout   |  |  |  |  |  |  |  |
|      | AE Services     Communication Manager     Interface                                                                                                    | Edit CTI User                                                                           |                                                                                                    |                                                                                                    | E               |  |  |  |  |  |  |  |
|      | Maintenance                                                                                                    | User Profile:                                                                           | User ID                                                                                                    | proconnect                                                                                                    |                 |  |  |  |  |  |  |  |
|      | ▶ Networking                                                                                                    |                                                                                         | Common Name<br>Worktop Name                                                                                                    | NONE -                                                                                                    |                 |  |  |  |  |  |  |  |
|      | ▼ Security                                                                                                    |                                                                                         | Unrestricted Access                                                                                                    |                                                                                                    |                 |  |  |  |  |  |  |  |
|      | Account Management     Audit                                                                                                    | Call Origination and Terminati                                                          | on / Device Status                                                                                                    | None 🔻                                                                                                    |                 |  |  |  |  |  |  |  |
|      | Enterprise Directory                                                                                                    | Call and Device Monitoring:                                                             | Device                                                                                                    | None 🔻                                                                                                    |                 |  |  |  |  |  |  |  |
|      | Host AA                                                                                                    |                                                                                         | Call / Device                                                                                                    | None 🔻                                                                                                    |                 |  |  |  |  |  |  |  |
|      | ► PAM                                                                                                    |                                                                                         | Call                                                                                                    | <b>V</b>                                                                                                    |                 |  |  |  |  |  |  |  |
|      | Security Database     Control     CTI Users     List All Users                                                                                                    | Routing Control: Apply Changes                                                          | Allow Routing on Listed De                                                                                                    | evices None 🔻                                                                                                    |                 |  |  |  |  |  |  |  |
|      | Search Users                                                                                                    |                                                                                         | International International In | ternet   Protected Mode: On                                                                                                    |                 |  |  |  |  |  |  |  |
|      | Solution internet   Protected Mode: On 🔍 100% 👻                                                                                                    |                                                                                         |                                                                                                    |                                                                                                    |                 |  |  |  |  |  |  |  |
| 3.   | Click <b>Apply</b> to apply the changes.                                                                                                    |                                                                                         |                                                                                                    |                                                                                                    |                 |  |  |  |  |  |  |  |
|      | Æ AES Management Console - Windows Inter                                                                                                    | met Explorer                                                                            |                                                                                                    |                                                                                                    |                 |  |  |  |  |  |  |  |
|      | C v kttps://10.1.10.71/aesvcs/vi                                                                                                    | ew/sdb/editCtiUserConfirmationPag                                                       | e.xhtml?cid= 🔻 😵 Certificate                                                                                                    | e Error 🍫 🔀 GoogleSG                                                                                                    | ۶ ج             |  |  |  |  |  |  |  |
|      | 🚖 🚸 🐴 + 🖻 + 🖶 + 🕞 + 🤅                                                                                                    |                                                                                         |                                                                                                    |                                                                                                    |                 |  |  |  |  |  |  |  |
|      |                                                                                                    | ation Enablement<br>Management Consolo                                                  | Services<br>Services<br>Services                                                                                                    | ome: User craft<br>login: Mon Dec 20 10:52:30 2010 fro<br>Varne/IP: aes1/10.1.10.71<br>er Offer Type: TURNKEY<br>/ersion: r5-2-2-105-0 | om 10.1.10.152  |  |  |  |  |  |  |  |
|      | Security   Security Database   Cl                                                                                                    | T Users   List All Users                                                                |                                                                                                    | Home                                                                                                    | Help   Logout 📃 |  |  |  |  |  |  |  |
|      | <ul> <li>&gt; AE Services</li> <li>&gt; Communication Manager<br/>Interface</li> <li>&gt; Licensing</li> <li>&gt; Maintenance</li> <li>&gt; Networking</li> <li>~ Security</li> </ul> | Apply Changes to C<br>Warning! Are you sure you wa<br>Apply Cancel                      | TI User Properties<br>nt to apply the changes?                                                                                                    |                                                                                                    |                 |  |  |  |  |  |  |  |
|      | Done                                                                                                    |                                                                                         | 😜 Int                                                                                                    | ernet   Protected Mode: On                                                                                                    | € 100% <b>-</b> |  |  |  |  |  |  |  |
|      |                                                                                                    |                                                                                         |                                                                                                    |                                                                                                    |                 |  |  |  |  |  |  |  |

Solution & Interoperability Test Lab Application Notes ©2011 Avaya Inc. All Rights Reserved.

## 6. Configure InteractCRM ProConnect

This section provides the procedures to configure InteractCRM ProConnect server. InteractCRM ProConnect server is deployed on a Windows 2003 Server running Apache Tomcat 5.5.17.

From the InteractCRM ProConnect server, edit the file **TSAPI.PRO** located in the folder **Apache Tomcat>\webapps\TCServer\WEB-INF\classes** using Notepad. Specify the IP address of the Application Enablement Services Server by inserting the following entry as shown below. Note that **450** is the default port number of the TSAPI Service running on Application Enablement Services.

#### • 10.1.10.71=450

| 📕 TSAPI.PRO - Notepad                                                                                                    |
|----------------------------------------------------------------------------------------------------|
| Eile Edit Format View Help                                                                                                    |
| # tsapi.pro                                                                                                    |
| # This file must be located in one of the directories found in CLASSPATH                                                                                                    |
| <pre># This is a list of the servers offering Telephony Services via TCP/IP. # Either domain name or IP address may be used; default port number is 450 # The form is: host_name=port_number For example: #</pre> |
| # tserver.mydomain.com=450<br># 127.0.0.1=450<br>#                                                                                                    |
| # (Remove the '#' when creating actual server entries.)<br>#[Telephony Servers]                                                                                                    |
| #AES 5.2<br>10.1.10.71=450                                                                                                    |
|                                                                                                    |

Edit the file **ts.properties** located in the folder **<Apache Tomcat>\webapps\TCServer\WEB-INF\classes** using Notepad. Enter the following values for the fields below, and retain the default values for the remaining fields.

- ts.login: CTI User created in Section 5.2, in this case is "proconnect".
- **ts.password**: Password of CTI User created in Section 5.2.
- **ts.link**: Tlink Name as shown in **Section 5.4 Step 6**.

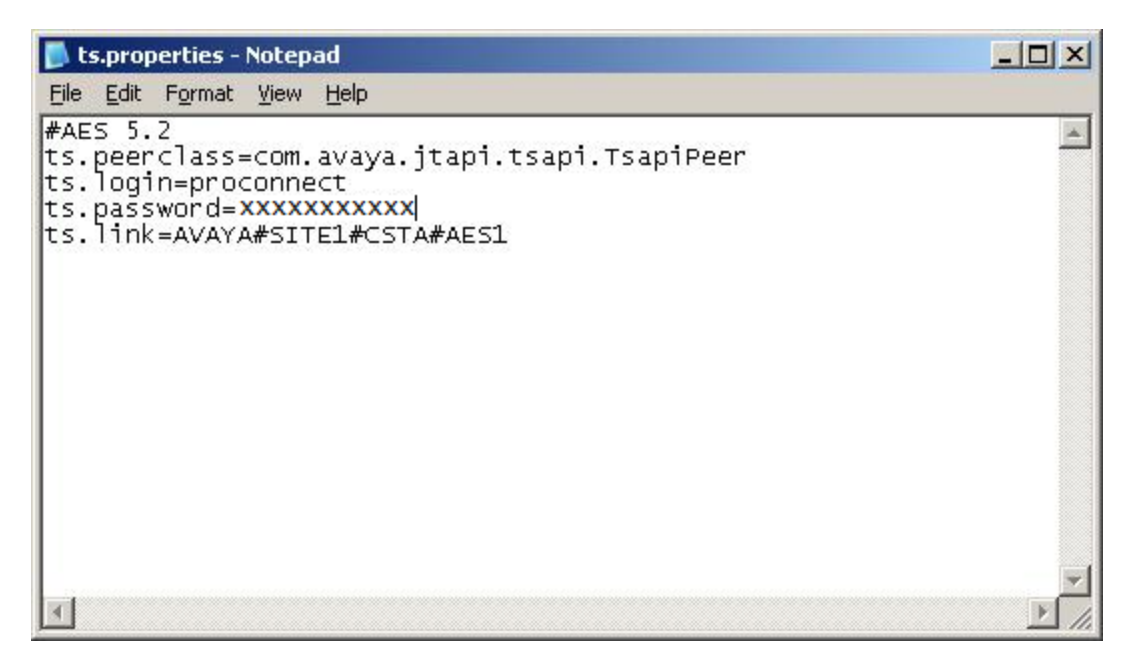

## 7. General Test Approach and Test Results

The feature test cases were performed manually. Outbound campaigns were created on InteractCRM ProConnect and agents were assigned to them. When agents logged in to ProConnect, customer call records were delivered to the agents' screen before ProConnect placed the call to the customers. Telephony functions were performed using the ProConnect client such as place call, hang up, hold and un-hold. Other telephony functions not supported by the ProConnect client such as blind transfer and attended transfer were also performed using the phone.

The serviceability test cases were performed manually by disconnecting the Ethernet cables on the ProConnect server, ProConnect client PC and Application Enablement Services server, rebooting of Communication Manager and ProConnect Server.

• All feature and serviceability test cases were executed and passed.

## 8. Verification Steps

This section provides the tests that can be performed to verify proper configuration of Communication Manager, Application Enablement Services and InteractCRM ProConnect.

### 8.1. Verify Communication Manager

Verify the status of the administered TSAPI CTI link by using the **status aesvcs cti-link** command. The **Service State** field should display **established**.

| statu       | s aesvcs | cti-li      | nk                    |                  |              |              |
|-------------|----------|-------------|-----------------------|------------------|--------------|--------------|
|             |          |             | AE SERVICES           | CTI LINK STAT    | US           |              |
| CTI<br>Link | Version  | Mnt<br>Busy | AE Services<br>Server | Service<br>State | Msgs<br>Sent | Msgs<br>Rcvd |
| 1           | 5        | no          | aes1                  | established      | 47           | 53           |

## 8.2. Verify Application Enablement Services

From the Application Enablement Services Management Console, verify the status of the TSAPI Link by selecting **Status > Status and Control > TSAPI Service Summary** from the left menu. The **Status** field for the TSAPI Link should display **Talking** and the **State** field show **Online**.

| Æ AES Management Console - Windows Intern                                                                                                    | et Explor                                                                                                    | er        |                |                          |                |                             |        |                                                                              |                    |                      |                        |                | 9 <b>X</b>     |
|----------------------------------------------------------------------------------------------------|----------------------------------------------------------------------------------------------------|-----------|----------------|--------------------------|----------------|-----------------------------|--------|------------------------------------------------------------------------------|--------------------|----------------------|------------------------|----------------|----------------|
| ← ← ← https://10.1.10.71/aesvcs/view                                                                                                    | w/statcnt                                                                                                    | rl/ctiLir | nkDetPage.xht  | tml?cid=73               |                |                             | •      | ▼ Sertificate Error  Sertificate Error  Sertificate Error  Sertificate Error |                    |                      |                        |                | <mark>,</mark> |
| 👷 🏘 🖄 ד 🖻 ד 🖶 ד 📴 ד 🎯                                                                                                    | • (?) •                                                                                                    | 12        |                |                          |                |                             |        |                                                                              |                    |                      |                        |                |                |
| Application Enablement Services<br>Management Console Welcome: User craft<br>Last login: Thu Jan 13 11:17:49 2011 from 10.1.10<br>HotsName/Pr sest/10.1.10.71<br>Server Offer Type: TURNKEY<br>SW Version: r5-2-2-105-0 |                                                                                                    |           |                |                          |                |                             |        |                                                                              |                    | 10.1.10.1            | 52                     |                |                |
| Status   Status and Control   TSAF                                                                                                    | 91 Servi                                                                                                    | ce Su     | mmary          |                          |                |                             |        |                                                                              |                    |                      | lomo   Ho              | la I Logo      |                |
| <ul> <li>AE Services</li> <li>Communication Manager</li> <li>Interface</li> <li>Licensing</li> <li>Maintenance</li> </ul>                                                                                               | AE Services     Communication Manager     Interface     Licensing     Licensing     Enable page refresh every 60 |           |                |                          |                |                             |        |                                                                              |                    |                      |                        |                |                |
| <ul><li>▶ Networking</li><li>▶ Security</li></ul>                                                                                                    |                                                                                                    | Link      | Switch<br>Name | Switch<br>CTI<br>Link ID | Status         | Since                       | State  | Switch<br>Version                                                            | Associations       | Msgs<br>to<br>Switch | Msgs<br>from<br>Switch | Msgs<br>Period |                |
| ▼ Status                                                                                                    | ۲                                                                                                    | 1         | site1          | 1                        | Talking        | Thu Jan 13<br>11:56:02 2011 | Online | 16                                                                           | 0                  | 15                   | 15                     | 30             |                |
| Alarm Viewer                                                                                                    | 0                                                                                                    | 4         | site4          | 1                        | Switch<br>Down | Mon Nov 15<br>11:51:29 2010 | Online | 16                                                                           | 0                  | 0                    | 0                      | 30             |                |
| Status and Control                                                                                                    | 0                                                                                                    | 6         | site6          | 1                        | Talking        | Wed Jan 12<br>13:30:52 2011 | Online | 15                                                                           | 0                  | 15                   | 15                     | 30             |                |
| <ul> <li>CVLAN Service Summary</li> <li>DLG Services Summary</li> </ul>                                                                                                    | Onli                                                                                                    | ne        | Offline        |                          |                | ·                           |        |                                                                              |                    |                      |                        |                |                |
| DMCC Service Summary     DMCC Service Summary     Switch Conn Summary     TSAPI Service Status     TSAPI Service Status     TSAPI Service Status                                                                        |                                                                                                    |           |                |                          |                |                             |        |                                                                              |                    |                      |                        |                |                |
| E ISEL MANAGEMENT                                                                                                    |                                                                                                    |           |                |                          |                |                             |        | 😜 Int                                                                        | ternet   Protected | Mode: On             |                        | ۹ 100          | % 🔻            |

#### 8.3. Verify InteractCRM ProConnect

Launch Internet Explorer and log into ProConnect. Verify that the agent desktop is populated with a new customer call record and the outgoing call is placed successfully after the preview timer expires.

# 9. Conclusion

These Application Notes describe the configuration steps required for InteractCRM ProConnect to interoperate with Avaya Aura® Communication Manager 6.0 and Avaya Aura® Application Enablement Services 5.2.2 using the Java Telephony Application Programming Interface (JTAPI). All feature and serviceability test cases were completed successfully.

# 10. Additional References

This section references the Avaya and InteractCRM documentations that are relevant to these Application Notes.

The following Avaya product documentations can be found at <a href="http://support.avaya.com">http://support.avaya.com</a>.
[1] Avaya Aura® Application Enablement Services Administration and Maintenance Guide, Release 5.2, Document ID 02-300357, Issue 11, November 2009.
[2] Avaya Aura® Communication Manager Feature Description and Implementation, Release 6.0, Issue 8.0, June 2010, Document Number 555-245-205.

The following product documentations are available from InteractCRM upon request.

[3] InteractCRM ProConnect Installation Guide, Release 1.4.4, June 2010.

[4] InteractCRM ProConnect User Manual, Release 1.4.4, June 2010.

#### ©2011 Avaya Inc. All Rights Reserved.

Avaya and the Avaya Logo are trademarks of Avaya Inc. All trademarks identified by  $\mathbb{B}$  and <sup>TM</sup> are registered trademarks or trademarks, respectively, of Avaya Inc. All other trademarks are the property of their respective owners. The information provided in these Application Notes is subject to change without notice. The configurations, technical data, and recommendations provided in these Application Notes are believed to be accurate and dependable, but are presented without express or implied warranty. Users are responsible for their application of any products specified in these Application Notes.

Please e-mail any questions or comments pertaining to these Application Notes along with the full title name and filename, located in the lower right corner, directly to the Avaya DevConnect Program at <u>devconnect@avaya.com</u>.